# **Operating Instructions**

External display and adjustment unit for 4 ... 20 mA/HART sensors

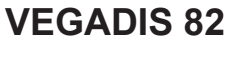

4 ... 20 mA/HART

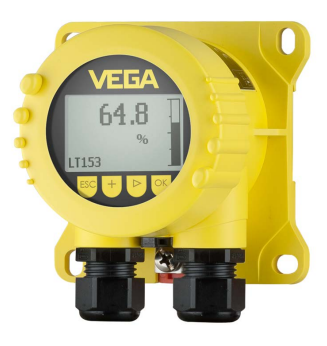

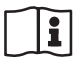

Document ID: 45300

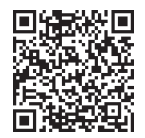

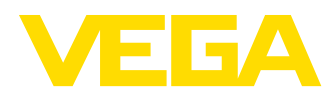

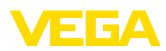

# Contents

| 1 | Abou       | t this document                                                          | 4                                                                              |
|---|------------|--------------------------------------------------------------------------|--------------------------------------------------------------------------------|
|   | 1.1        | Function                                                                 | 4                                                                              |
|   | 1.2        | Target group                                                             | 4                                                                              |
|   | 1.3        | Symbols used                                                             | 4                                                                              |
| 2 | For y      | our safety                                                               | 5                                                                              |
|   | 2.1        | Authorised personnel                                                     | 5                                                                              |
|   | 2.2        | Appropriate use                                                          | 5                                                                              |
|   | 2.3        | Warning about incorrect use                                              | 5                                                                              |
|   | 2.4        | General satety instructions                                              | 5                                                                              |
|   | 2.5        | Installation and operation in the USA and Canada                         | 0                                                                              |
| 3 | Prod       | uct description                                                          | 7                                                                              |
|   | 3.1        | Configuration                                                            | 7                                                                              |
|   | 3.2        | Principle of operation                                                   | /                                                                              |
|   | 3.3<br>3.1 | Accessories                                                              | 10                                                                             |
|   | 0.4        |                                                                          | 10                                                                             |
| 4 | Mour       | nting                                                                    | 11                                                                             |
|   | 4.1        | General instructions                                                     | 11                                                                             |
|   | 4.2        | Mounting instructions                                                    |                                                                                |
| 5 | Conn       | ecting to power supply                                                   | 14                                                                             |
|   | 5.1        | Preparing the connection                                                 | 14                                                                             |
|   | 5.2        | Connection technology and steps                                          | 15                                                                             |
|   | 5.3        | Wiring plan                                                              | 17                                                                             |
|   | 5.4<br>5.5 | Connection to a controller or four-wire sensor                           | 18                                                                             |
|   | 5.6        | Connection example                                                       | 20                                                                             |
|   | 5.7        | Switch-on phase                                                          | 21                                                                             |
| 6 | Set u      | n with the display and adjustment module                                 | 22                                                                             |
| Ŭ | 6 1        | Short description                                                        | 22                                                                             |
|   | 6.2        | Insert display and adjustment module                                     | 22                                                                             |
|   | 6.3        | Adjustment system                                                        | 23                                                                             |
|   | 6.4        | Measured value indication - Selection of national language               | 24                                                                             |
|   | 6.5        | Start menu                                                               | 25                                                                             |
|   | 6.6        | Parameter adjustment - VEGADIS 82                                        | 25                                                                             |
|   | 6.7        | Parameter adjustment - VEGAPULS WL 61                                    | 30                                                                             |
|   | 0.0        | Parameter adjustment - Sensors from other manufacturers via Generic HART | 42                                                                             |
| _ | 0.5        |                                                                          | 47                                                                             |
| 1 | Set u      | p with smartphone/tablet/PC/notebook via Bluetooth                       | 51                                                                             |
|   | 7.1        | Connecting                                                               | 51                                                                             |
|   | 7.3        | Parameterisation example with the VEGA Tools app                         | 52                                                                             |
| 8 | Sotur      |                                                                          | 5/                                                                             |
| 0 | 8.1        | Connect the PC                                                           | 54                                                                             |
|   | 8.2        | Parameter adjustment                                                     | 55                                                                             |
|   | 8.3        | Save parameter adjustment data                                           | 56                                                                             |
| 9 | Diagr      | nostics and servicing                                                    | 57                                                                             |
| - | 9.1        | Maintenance                                                              | 57                                                                             |
|   |            |                                                                          | .4.4.4<br>.5.5.5.5.6.6<br>.7.7.7.910<br>11 11 11 11 11 11 11 11 11 11 11 11 11 |

45300-EN-241010

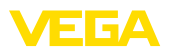

|    | 9.2    | Diagnostics                             | 57 |
|----|--------|-----------------------------------------|----|
|    | 9.3    | Rectify faults                          | 58 |
|    | 9.4    | Exchanging the electronics module       | 59 |
|    | 9.5    | Software update                         | 59 |
|    | 9.6    | How to proceed if a repair is necessary | 59 |
| 10 | Dism   | ount                                    | 61 |
|    | 10.1   | Dismounting steps                       | 61 |
|    | 10.2   | Disposal                                | 61 |
| 11 | Certif | icates and approvals                    | 62 |
|    | 11.1   | Approvals for Ex areas                  | 62 |
|    | 11.2   | Conformity                              | 62 |
|    | 11.3   | NAMUR recommendations                   | 62 |
|    | 11.4   | Environment management system           | 62 |
| 12 | Supp   | lement                                  | 63 |
|    | 12.1   | Technical data                          | 63 |
|    | 12.2   | HART communication. HART commands       | 66 |
|    | 12.3   | Dimensions                              | 67 |
|    | 12.0   | Industrial property rights              | 71 |
|    | 105    | Tradomark                               | 71 |
|    | 12.5   | II AUEITIAIK                            | 11 |

Editing status: 2024-11-01

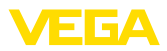

# 1 About this document

# 1.1 Function

This instruction provides all the information you need for mounting, connection and setup as well as important instructions for maintenance, fault rectification, safety and the exchange of parts. Please read this information before putting the instrument into operation and keep this manual accessible in the immediate vicinity of the device.

# 1.2 Target group

This instruction manual is directed to trained personnel. The contents of this manual must be made available to the qualified personnel and implemented.

# 1.3 Symbols used

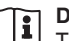

### Document ID

This symbol on the front page of this instruction refers to the Document ID. By entering the Document ID on <u>www.vega.com</u> you will reach the document download.

Information, note, tip: This symbol indicates helpful additional information and tips for successful work.

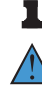

**Note:** This symbol indicates notes to prevent failures, malfunctions, damage to devices or plants.

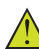

**Caution:** Non-observance of the information marked with this symbol may result in personal injury.

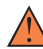

**Warning:** Non-observance of the information marked with this symbol may result in serious or fatal personal injury.

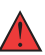

**Danger:** Non-observance of the information marked with this symbol results in serious or fatal personal injury.

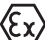

### Ex applications

This symbol indicates special instructions for Ex applications.

List

The dot set in front indicates a list with no implied sequence.

1 Sequence of actions

Numbers set in front indicate successive steps in a procedure.

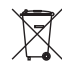

### Disposal

This symbol indicates special instructions for disposal.

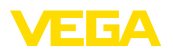

# 2 For your safety

# 2.1 Authorised personnel

All operations described in this documentation must be carried out only by trained and authorized personnel.

During work on and with the device, the required personal protective equipment must always be worn.

# 2.2 Appropriate use

The VEGADIS 82 is suitable for measured value indication and adjustment of 4 ... 20 mA/HART sensors.

You can find detailed information about the area of application in chapter "*Product description*".

Operational reliability is ensured only if the instrument is properly used according to the specifications in the operating instructions manual as well as possible supplementary instructions.

# 2.3 Warning about incorrect use

Inappropriate or incorrect use of this product can give rise to application-specific hazards, e.g. vessel overfill through incorrect mounting or adjustment. Damage to property and persons or environmental contamination can result. Also, the protective characteristics of the instrument can be impaired.

# 2.4 General safety instructions

This is a state-of-the-art instrument complying with all prevailing regulations and directives. The instrument must only be operated in a technically flawless and reliable condition. The operating company is responsible for the trouble-free operation of the instrument. When measuring aggressive or corrosive media that can cause a dangerous situation if the instrument malfunctions, the operating company has to implement suitable measures to make sure the instrument is functioning properly.

During the entire duration of use, the operating company is obliged to determine the compliance of the necessary occupational safety measures with the current valid rules and regulations and also take note of new regulations.

The safety instructions in this operating instructions manual, the national installation standards as well as the valid safety regulations and accident prevention rules must be observed.

For safety and warranty reasons, any invasive work on the device beyond that described in the operating instructions manual may be carried out only by personnel authorised by us. Arbitrary conversions or modifications are explicitly forbidden. For safety reasons, only the accessory specified by us must be used.

To avoid any danger, the safety approval markings and safety tips on the device must also be observed.

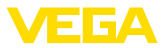

# 2.5 Installation and operation in the USA and Canada

This information is only valid for USA and Canada. Hence the following text is only available in the English language.

Installations in the US shall comply with the relevant requirements of the National Electrical Code (NEC - NFPA 70) (USA).

Installations in Canada shall comply with the relevant requirements of the Canadian Electrical Code (CEC Part I) (Canada).

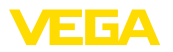

Scope of delivery

# 3 Product description

# 3.1 Configuration

The scope of delivery encompasses:

- VEGADIS 82
- Display and adjustment module (optional)
- Mounting accessories (optional)
- Documentation
  - This operating instructions manual
  - Ex-specific "Safety instructions" (with Ex versions)
  - If necessary, further certificates

### Information:

1

Optional instrument features are also described in this operating instructions. The respective scope of delivery results from the order specification.

Instrument versions The VEGADIS 82 is available in different housing materials, see chapter "*Technical data*".

The instrument is optionally available with or without display and adjustment module.

The type label contains the most important data for identification and use of the instrument:

- Instrument type
- Information about approvals
- Configuration information
- Technical data
- Serial number of the instrument
- QR code for device identification
- Manufacturer information

### Documents and software

Type label

To find order data, documents or software related to your device, you have the following options:

- Move to "<u>www.vega.com</u>" and enter in the search field the serial number of your instrument.
- Scan the QR code on the type label.
- Open the VEGA Tools app and enter the serial number under "*Documentation*".

# 3.2 Principle of operation

Application area

VEGADIS 82 is suitable for measured value indication and adjustment of sensors with HART protocol. The instrument is looped directly into the 4 ... 20 mA HART signal line at any location. Separate external energy is not necessary. VEGADIS 82 also operates exclusively as an indicating instrument in a 4 ... 20 mA current loop.

Sensors

45300-EN-241010

The instrument is particularly designed for:

VEGAPULS WL 61

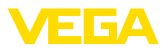

VEGAWELL 52

These sensors have no own display/adjustment.

The housing of VEGADIS 82 contains a filter element for ventilation. The instrument is thus also used for atmospheric pressure compensation for a submersible pressure transmitter.

The VEGADIS 82 can also be used as an external indicating device for a four-wire sensor or a controller VEGAMET with active 4 ... 20 mA output.

### Sensor adjustment

The sensor adjustment is carried out in the VEGADIS 82 integrated in the display and adjustment module.

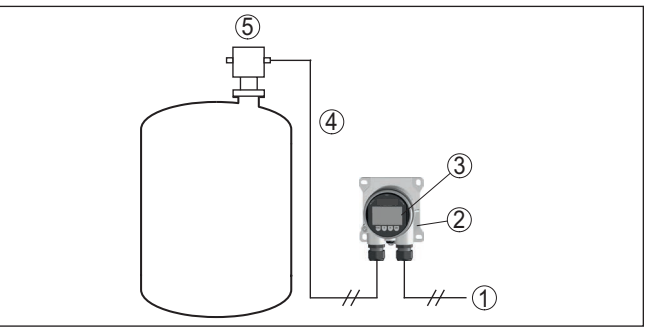

Fig. 1: Connection of the VEGADIS 82 to the sensor, adjustment via the display and adjustment module

- 1 Voltage supply/Signal output sensor
- 2 VEGADIS 82
- 3 Display and adjustment module
- 4 4 ... 20 mA/HART signal cable
- 5 Sensor

Sensor adjustment via PC The sensor adjustment is carried out via a PC with PACTware/DTM. with PACTware

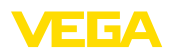

|           | Fig. 2: Connection of the VEGADIS 82 to the sensor and the PC, adjustment via PC with PACTware                                                                                                    |
|-----------|----------------------------------------------------------------------------------------------------|
|           | <ol> <li>Voltage supply/Signal output sensor</li> <li>VEGADIS 82</li> <li>VEGACONNECT</li> <li>4 20 mA/HART signal cable</li> <li>5 Sensor</li> <li>6 PC with PACTware/DTM</li> </ol>                                                 |
| Modes     | <b>4 20 mA mode:</b> when connected to a 4 20 mA signal cable, VEGADIS 82 operates exclusively as a display instrument.                                                                                                    |
|           | Adjustment range: Indication scaling VEGADIS 82                                                                                                    |
|           | <b>HART mode:</b> when operated with a 4 20 mA/HART sensor, the VEGADIS 82 operates as display and HART adjusment instrument.                                                                                                    |
|           | The parameter adjustment of the sensor is carried out via HART communication. During the parameter adjustment, the VEGADIS 82 operates as a Primary or Secondary Master to the sensor.                                                |
|           | Adjustment range: Sensor adjustment, indication scaling VEGADIS 82                                                                                                    |
|           | <b>HART multidrop:</b> the VEGADIS 82 can be also used as an indicating device for a bus participant in a HART multidrop system.                                                                                                    |
|           | Adjustment range: Sensor adjustment for a bus participant, indication scaling VEGADIS 82                                                                                                    |
|           | 3.3 Packaging, transport and storage                                                                                                    |
| Packaging | Your instrument was protected by packaging during transport. Its capacity to handle normal loads during transport is assured by a test based on ISO 4180.                                                                             |
|           | The packaging of standard instruments consists of environment-<br>friendly, recyclable cardboard. For special versions, PE foam or PE<br>foil is also used. Dispose of the packaging material via specialised<br>recycling companies. |
| Transport | Transport must be carried out in due consideration of the notes on the transport packaging. Nonobservance of these instructions can cause damage to the device.                                                                       |

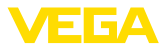

| Transport inspection              | The delivery must be checked for completeness and possible transit damage immediately at receipt. Ascertained transit damage or concealed defects must be appropriately dealt with.                                                                |  |  |
|-----------------------------------|----------------------------------------------------------------------------------------------------|--|--|
| Storage                           | Up to the time of installation, the packages must be left closed and stored according to the orientation and storage markings on the outside.                                                                                                    |  |  |
|                                   | Unless otherwise indicated, the packages must be stored only under the following conditions:                                                                                                    |  |  |
|                                   | <ul> <li>Not in the open</li> <li>Dry and dust free</li> <li>Not exposed to corrosive media</li> <li>Protected against solar radiation</li> <li>Avoiding mechanical shock and vibration</li> </ul>                                                 |  |  |
| Storage and transport temperature | <ul> <li>Storage and transport temperature see chapter "Supplement -<br/>Technical data - Ambient conditions"</li> <li>Relative moisture 20 85 %</li> </ul>                                                                                        |  |  |
|                                   | 3.4 Accessories                                                                                                    |  |  |
| PLICSCOM                          | The display and adjustment module PLICSCOM is used for measured value indication, adjustment and diagnosis.                                                                                                    |  |  |
| VEGACONNECT                       | The interface adapter VEGACONNECT enables the connection of communication-capable instruments to the USB interface of a PC.                                                                                                    |  |  |
| Overvoltage protection            | The overvoltage arrester B81-35 is used instead of the terminals.                                                                                                    |  |  |
| Sun shade                         | The sun protection protects the device from direct sunlight and thus prevents overheating of the electronics. It also improves the readability of the display when exposed to sunlight. The sun protection can be used for wall and pipe mounting. |  |  |

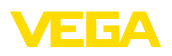

# 4 Mounting

# 4.1 General instructions

Installation position

Protection against moisture VEGADIS 82 functions in any installation position.

Protect your instrument against moisture ingress through the following measures:

- Use a suitable connection cable (see chapter "Connecting to power supply")
- Tighten the cable gland or plug connector
- Lead the connection cable downward in front of the cable entry or plug connector

This applies mainly to outdoor installations, in areas where high humidity is expected (e.g. through cleaning processes) and on cooled or heated vessels.

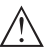

### Note:

Make sure that during installation or maintenance no moisture or dirt can get inside the instrument.

To maintain the housing protection, make sure that the housing lid is closed during operation and locked, if necessary.

The VEGADIS 82 in all available housing materials is suitable for wall

# 4.2 Mounting instructions

mounting.

Fig. 3: Drilling dimensions for VEGADIS 82 for wall mounting

Carrier rail mounting

The VEGADIS 82 with plastic housing is suitable for direct carrier rail mounting according to EN 50022.

### Wall mounting

VEGADIS 82 • 4 ... 20 mA/HART

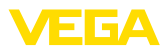

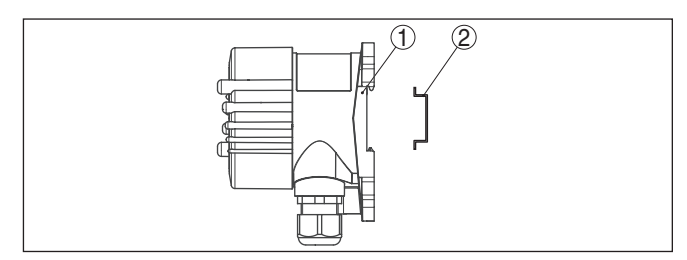

Fig. 4: VEGADIS 82 with plastic housing for carrier rail mounting

- 1 Base
- 2 Carrier rail

The versions with aluminium or stainless steel housing for carrier rail mounting according to EN 50022 are supplied with unassembled mounting accessories. The kit consists of an adapter plate and four mounting screws M6 x 12.

The adapter plate is screwed to the base of VEGADIS 82 by the user.

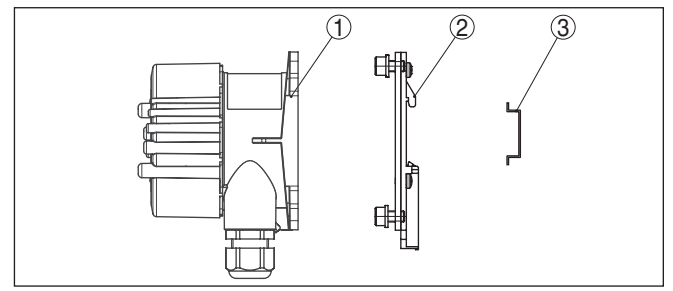

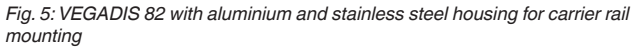

- 1 Base
- 2 Adapter plate with screws M6 x 12
- 3 Carrier rail

Tube mounting

The VEGADIS 82 for tube mounting is supplied with unassembled mounting accessories. The kit consists of two pairs of mounting brackets and four mounting screws M6 x 100.

The mounting brackets are screwed to the base of VEGADIS 82 by the user.

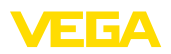

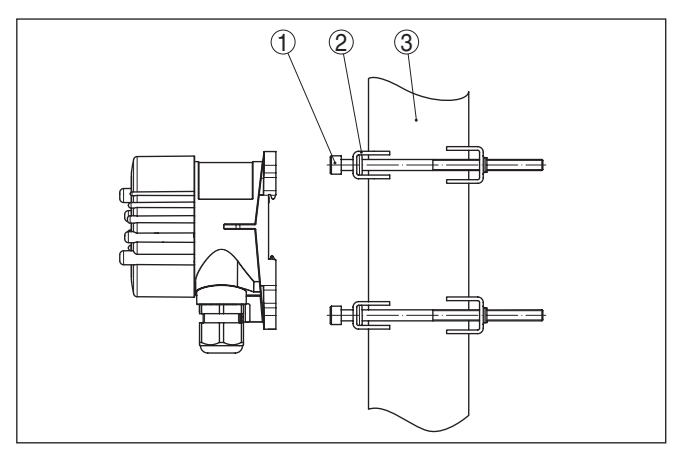

Fig. 6: VEGADIS 82 for tube mounting

- 1 4 screws M6 x 100
- 2 Mounting brackets
- 3 Tube (diameter 1" to 2")

### Front panel mounting

The VEGADIS 82 is also available with a plastic housing for panel mounting. The housing is fastened to the rear of the panel by means of the supplied screw clamps.

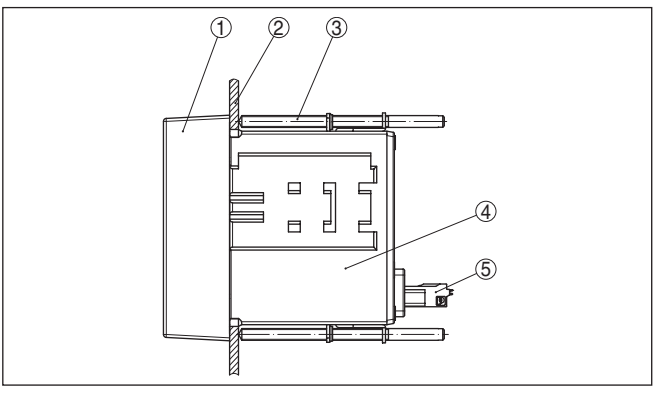

Fig. 7: VEGADIS 82 for panel mounting

- 1 Inspection window
- 2 Front panel
- 3 Screw clamp
- 4 Housing
- 5 Plug connector

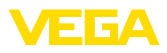

# 5 Connecting to power supply

## 5.1 Preparing the connection

Safety instructions

Always keep in mind the following safety instructions:

- Carry out electrical connection by trained, qualified personnel authorised by the plant operator
- If overvoltage surges are expected, overvoltage arresters should be installed

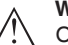

### Warning:

Only connect or disconnect in de-energized state.

Voltage supply

Power supply and current signal are carried on the same two-wire cable. The voltage supply range can differ depending on the sensor version.

The data for power supply are specified in chapter "Technical data".

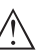

### Note:

Power the instrument via an energy-limited circuit (power max. 100 W) acc. to IEC 61010-1, e.g.

- Class 2 power supply unit (acc. to UL1310)
- SELV power supply unit (safety extra-low voltage) with suitable internal or external limitation of the output current

Keep in mind the following additional factors that influence the operating voltage:

- Output voltage of the power supply unit can be lower under nominal load (with a sensor current of 20.5 mA resp. 22 mA in case of fault signal)
- Voltage loss on the VEGADIS 82 (see supply circuit in chapter "Technical data")

You can find information on the load resistance in chapter "*Technical data*", (voltage supply of the respective sensor)

Connection cable The instrument is connected with standard two-wire cable without shielding. If electromagnetic interference is expected which is above the test values of EN 61326-1 for industrial areas, shielded cable should be used.

We generally recommend the use of shielded cable for HART mode.

Use cable with round cross-section. To ensure the seal effect of the cable gland (IP protection rating), find out which cable outer diameter the cable gland is suitable for. Use a cable gland fitting the cable diameter.

You can find an overview of the cable glands in chapter "Technical data".

Cable glands Metric threads: In the case of instrument housings

In the case of instrument housings with metric thread, the cable glands are screwed in at the factory. They are sealed with plastic plugs as transport protection.

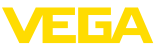

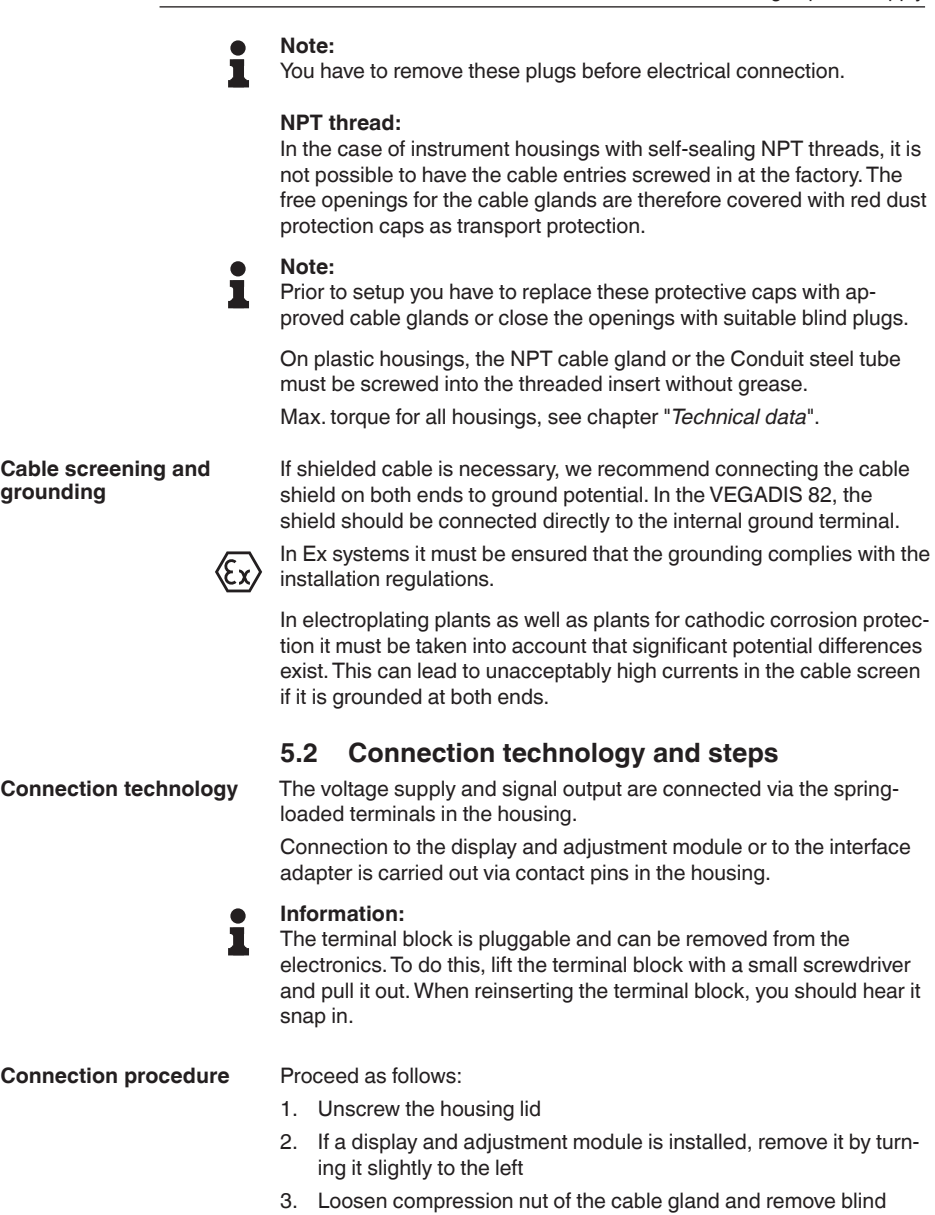

- plug
  Remove approx. 10 cm (4 in) of the cable mantle, strip approx.
  1 cm (0.4 in) of insulation from the ends of the individual wires
- 5. Insert the cable into the sensor through the cable entry

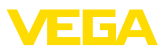

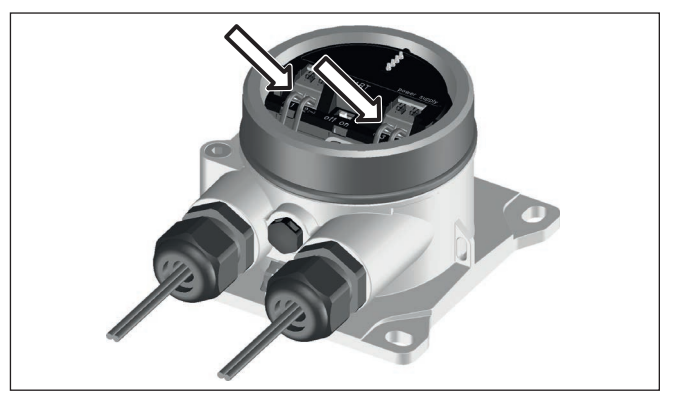

Fig. 8: Connection steps 5 and 6

6. Insert the wire ends into the terminals according to the wiring plan

### Information:

Solid cores as well as flexible cores with wire end sleeves are inserted directly into the terminal openings. In case of flexible cores without end sleeves, press the terminal from above with a small screwdriver, the terminal opening is then free. When the screwdriver is released, the terminal closes again.

You can find further information on the max. wire cross-section under "*Technical data - Electromechanical data*".

- 7. Check the hold of the wires in the terminals by lightly pulling on them
- 8. Connect the shielding to the internal ground terminal, connect the external ground terminal to potential equalisation
- 9. Tighten the compression nut of the cable entry gland. The seal ring must completely encircle the cable
- 10. Reinsert the display and adjustment module, if one was installed
- 11. Screw the housing lid back on

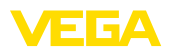

# 5.3 Wiring plan

### Wiring plan

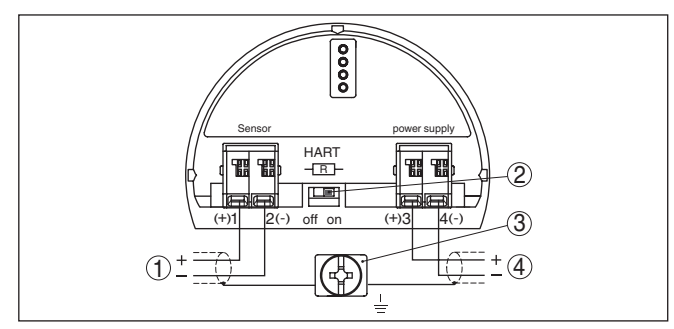

Fig. 9: Wiring plan VEGADIS 82 4 ... 20 mA/HART

- 1 To the sensor
- 2 Switch for HART resistor (on = activated, off = deactivated)
- 3 Terminal for connection of the cable screen
- 4 Processing system/PLC/Voltage supply

# Wiring plan - Panel mounting

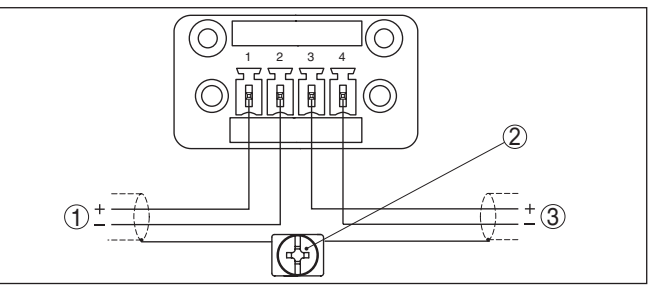

Fig. 10: Wiring plan VEGADIS 82 for 4 ... 20 mA sensors - panel mounting

- 1 To the sensor
- 2 Ground terminal in the switching cabinet for connection of the cable screen
- 3 Processing system/PLC/Voltage supply

# 5.4 Connection to HART systems

The following illustrations show the use of VEGADIS 82 in conjunction with one or several HART sensors.

## Note:

With voltage supply via a VEGAMET controller, a HART resistor is already integrated and active there. With voltage supply via a VEGATRENN separator, a HART resistor is already integrated and optionally active.

In such cases the HART resistor in VEGADIS 82 must be deactivated.

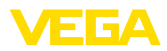

### HART standard

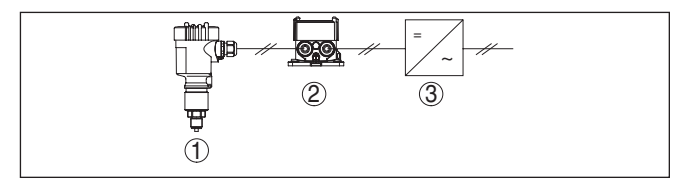

Fig. 11: VEGADIS 82 in conjunction with an individual sensor

- 1 Sensor
- 2 VEGADIS 82
- 3 Processing system/PLC/Voltage supply

### HART multidrop

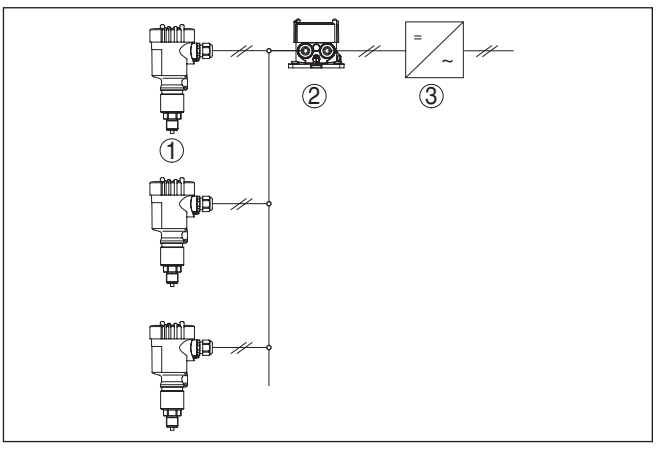

Fig. 12: One VEGADIS 82 for several sensors in a multidrop system

- 1 Sensor
- 2 VEGADIS 82
- 3 Processing system/PLC/Voltage supply

# 5.5 Connection to a controller or four-wire sensor

The following illustrations show the connection of VEGADIS 82 to a VEGAMET controller.

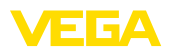

### **Controller VEGAMET**

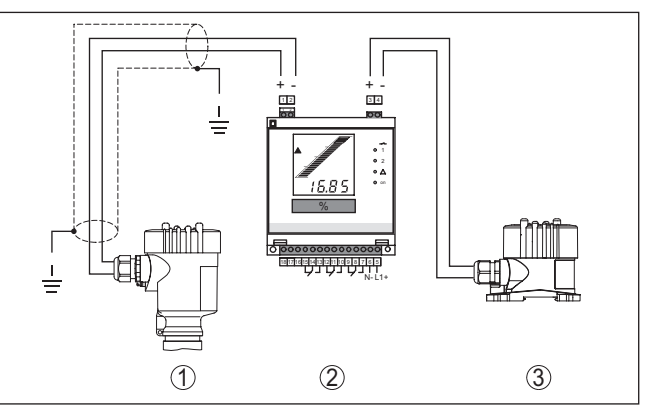

Fig. 13: Connection of VEGADIS 82 as external display to a controller

- 1 Sensor
- 2 Controller
- 3 VEGADIS 82

### Note:

There terminals 1 and 2 on VEGADIS 82 must be bridged (see following illustration):

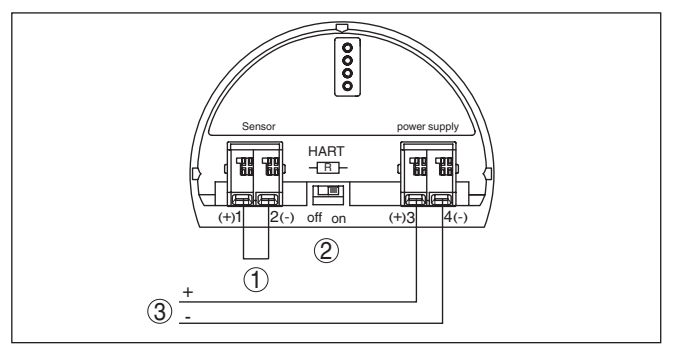

Fig. 14: Bridge between terminals 1 and 2 on the VEGADIS 82

- 1 Bridge
- 2 VEGADIS 82
- 3 Controller

### Four-wire sensor

The following illustration shows the connection of VEGADIS 82 to a four-wire sensor with active 4 ... 20 mA output.

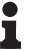

### Note:

There terminals 1 and 4 on VEGADIS 82 must be bridged (see following illustration):

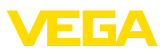

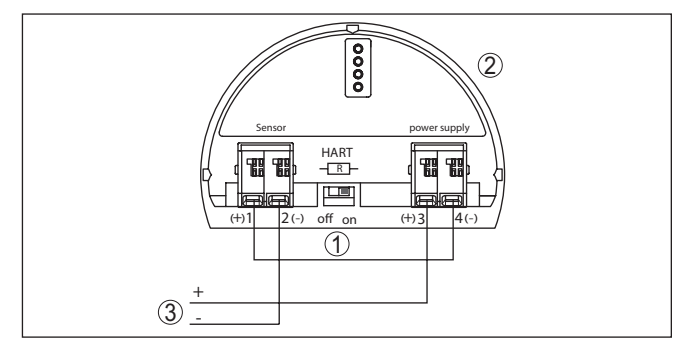

Fig. 15: Connection of VEGADIS 82 as external display to a four-wire sensor with active 4 ... 20 mA output

- 1 Bridge
- 2 VEGADIS 82
- 3 Four-wire sensor with active current output

The following illustration shows the connection of VEGADIS 82 to a four-wire sensor with active 4 ... 20 mA output and an additional processing system/PLC.

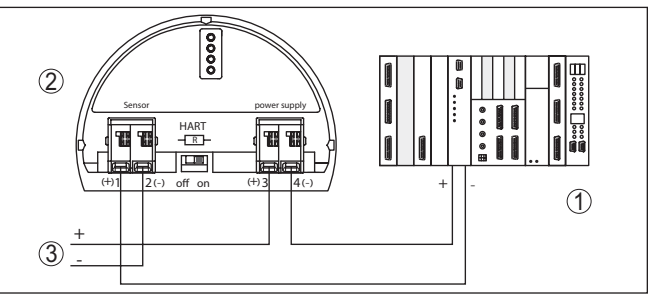

Fig. 16: Connection of VEGADIS 82 as external display to a four-wire sensors with active 4 ... 20 mA output with additional processing system/PLC

- 1 Processing system/PLC
- 2 VEGADIS 82
- 3 Four-wire sensor with active current output

# 5.6 Connection example

The following illustration shows the connection of VEGADIS 82 with a 4 ... 20 mA/HART sensor and processing system/PLC/voltage supply.

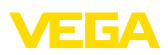

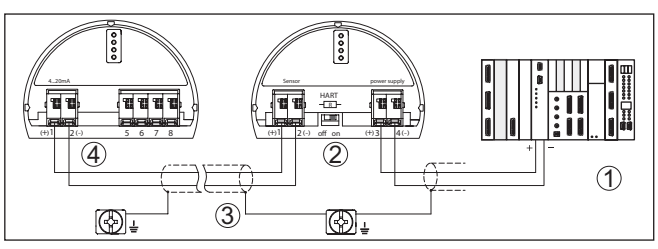

Fig. 17: Connection example 4 ... 20 mA/HART sensor and processing system/ PLC

- 1 Processing system/PLC/Voltage supply
- 2 VEGADIS 82
- 3 Connection cable
- 4 4 ... 20 mA/HART sensor

# 5.7 Switch-on phase

After connecting the instrument to power supply or after a voltage recurrence, the instrument carries out a self-check for approx. 10 s:

- Internal check of the electronics
- Indication of the instrument type, hardware and software version, measurement loop name on the display or PC
- Indication of a status message on the display or PC

The duration of the warm-up phase depends on the connected sensor.

Then the actual measured value is displayed. You can find further information on the display in chapter "*Measured value indication* - *Selection national language*".

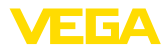

# 6 Set up with the display and adjustment module

# 6.1 Short description

Function/Configuration

Mount/dismount display

and adjustment module

The display and adjustment module is used for measured value display, adjustment and diagnosis. It can be mounted in the following housing versions and instruments:

- All continuously measuring sensors in single as well as double chamber housing version (optionally in the electronics or connection compartment)
- External display and adjustment unit

### Note:

Т

You can find detailed information on adjustment in the operating instructions manual "*Display and adjustment module*".

# 6.2 Insert display and adjustment module

The display and adjustment module can be inserted into the VEGADIS 82 and removed again at any time. It is not necessary to interrupt the power supply.

Proceed as follows for mounting the display and adjustment module:

- 1. Unscrew the housing lid
- Place the display and adjustment module in the desired position on the electronics (you can choose any one of four different positions - each displaced by 90°)
- 3. Press the display and adjustment module onto the electronics and turn it to the right until it snaps in
- 4. Screw housing lid with inspection window tightly back on

Disassembly is carried out in reverse order.

45300-EN-241010

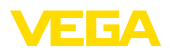

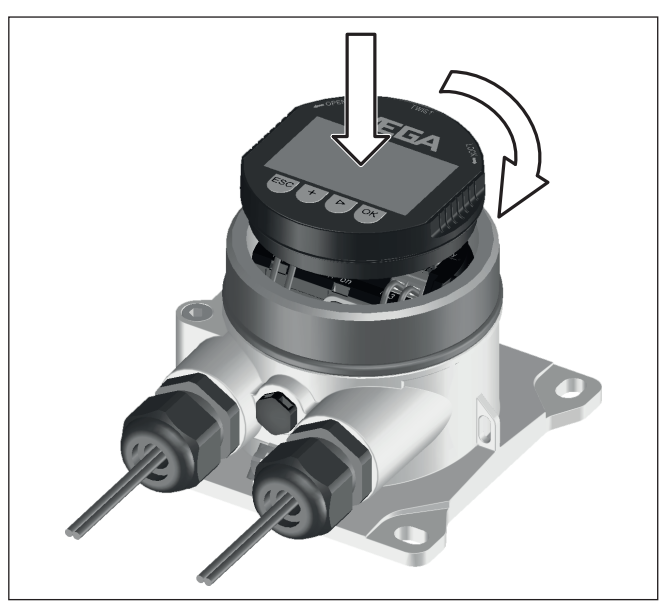

Fig. 18: Mounting of the display and adjustment module

# 6.3 Adjustment system

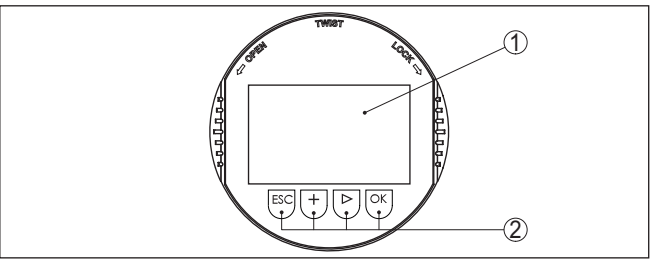

Fig. 19: Display and adjustment elements

- 1 LC display
- 2 Adjustment keys

Key functions

- [OK] key:
  - Move to the menu overview
  - Confirm selected menu
  - Edit parameter
  - Save value
- [->] key:
  - Change measured value presentation
  - Select list entry
  - Select menu items
  - Select editing position

45300-EN-241010

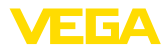

|                                   | <ul> <li>[+] key:</li> <li>Change value of the parameter</li> </ul>                                                                                                    |  |  |
|-----------------------------------|----------------------------------------------------------------------------------------------------|--|--|
|                                   | <ul> <li>[ESC] key:</li> <li>Interrupt input</li> <li>Jump to next higher menu</li> </ul>                                                                                                    |  |  |
| Adjustment system                 | The instrument is operated via the four keys of the display and adjustment module. The individual menu items are shown on the LC display. You can find the function of the individual keys in the previous illustration.                                                                                                    |  |  |
| Time functions                    | When the <i>[+]</i> and <i>[-&gt;]</i> keys are pressed quickly, the edited value, or the cursor, changes one value or position at a time. If the key is pressed longer than 1 s, the value or position changes continuously. When the <i>[OK]</i> and <i>[ESC]</i> keys are pressed simultaneously for more than 5 s, the display returns to the main menu. The menu language is then switched over to " <i>English</i> ". Approx. 60 minutes after the last pressing of a key, an automatic reset to measured value indication is triggered. Any values not confirmed with <i>[OK]</i> will not be saved. |  |  |
|                                   | 6.4 Measured value indication - Selection of<br>national language                                                                                                    |  |  |
| Measured value indica-            | With the I->1 key you can move between five different views:                                                                                                    |  |  |
| tion                              | <b>First view:</b> Display value 1 in big lettering, TAG number                                                                                                    |  |  |
|                                   | Second view: Display value 1, a bargraph corresponding to the 4 20 mA value, TAG number                                                                                                    |  |  |
|                                   | Third view: Display values 1 and 2, TAG number                                                                                                    |  |  |
|                                   | Fourth view: Display values 1, 2 and 3, TAG number                                                                                                    |  |  |
|                                   | Fifth view: Display values 1, 2, 3 and 4, TAG number                                                                                                    |  |  |
|                                   | Display<br><b>14.615</b><br>mA <b>75.72</b><br>% <b>75.72</b><br>% <b>75.72</b><br>%                                                                                                    |  |  |
|                                   | With the " <b>OK</b> " key you move (during the initial setup of the instrument) to the selection menu " <i>Language</i> ".                                                                                                    |  |  |
| Selection of national<br>language | This menu item is used to select the national language for further parameter adjustment. A later change of the selection is possible via menu item "Setup - Display, Menu language".                                                                                                    |  |  |
|                                   | Language<br>Deutsch<br>Vancuisa<br>Français<br>Español<br>Pycokuu                                                                                                    |  |  |

With the "*OK*" key you move to the start menu.

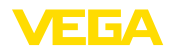

### Start menu

Main menu

### 6.5 Start menu

The start menu is divided into two sections with the following functions:

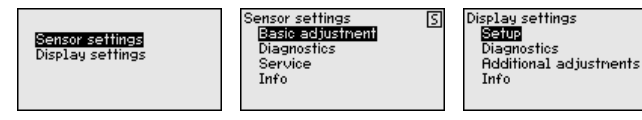

The selection branches into the following menus for parameter adjustment of the VEGADIS 82 or the connected sensor.

### Note:

The symbol "*S*" is displayed in the upper right corner of the display if there is a HART connection to the sensor.

# 6.6 Parameter adjustment - VEGADIS 82

The main menu is divided into four areas with the following functions:

Setup: Settings, e.g. to measurement loop name, damping, scaling

Diagnosis: Information on the device status

Additional adjustments: Reset, copy display settings

Info: Instrument name, instrument version, date of manufacture, instrument features

For optimum adjustment of the instrument, the individual submenu items should be selected one after the other in the main menu item "*Setup*" and provided with the correct parameter values.

Setup - Measurement<br/>loop nameIn the menu item "Measurement loop name" you edit a twelve digit<br/>measurement loop designation label.

You can enter an unambiguous designation for the measured value, e.g. the measurement loop name or the tank or product designation. In digital systems and in the documentation of larger plants, a singular designation must be entered for exact identification of individual measuring points.

The character set comprises the following ASCII signs with extension according to ISO 8859-1:

- Letters from A ... Z
- Numbers from 0 ... 9

Special characters such as +, -, /, - etc.

| Setup<br>Measurement loop name | Measurement loop name |
|--------------------------------|-----------------------|
| Display<br>Damping             | Display               |
| Scaling<br>Lock adjustment     |                       |

Setup - Display, menu language This menu item allows a change of the national language.

45300-EN-241010

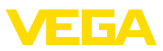

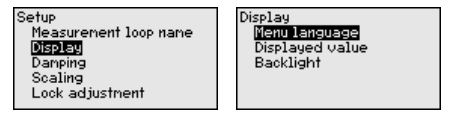

The following languages are available:

- German
- English
- French
- Spanish
- Russian
- Italian
- Dutch
- Portuguese
- Turkish
- Polish
- Czech
- Chinese
- Japanese

### Setup - Display, indication value 1 to 4 In th

In this menu item you define the indication of the measured values on the display. The selection comprises the current value in mA or as scaled value as well as the HART values PV, SV, TV, QV.

The display values can be adjusted separately.

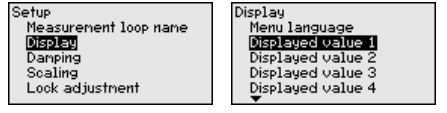

The default setting for the display value is "Current".

**Setup - Display, lighting** The display and adjustment module has a backlight for the display. In this menu item you can switch on the lighting. You can find the required operating voltage in chapter "*Technical data*".

|                 | •            |
|-----------------|--------------|
| Display         | Backlight    |
| Displayed value | Switched off |
| Backlight       |              |
|                 |              |

The lighting is switched off in delivery status.

### Note:

The lighting switches off automatically when the current in the signal circuit is lower than 4 mA.

It switches on automatically when the current in the signal circuit is 4 mA or higher.

### Setup - Damping

To damp process-dependent measured value fluctuations, set an integration time of 0  $\dots$  999 s in this menu item. The increment is 0.1 s.

The entered integration time influences the current value and the display. The HART value remains unaffected.

45300-EN-241010

Displayed value 1

Current

Scaled

HART-PV

HART-SU HART-TU

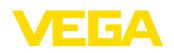

| Setup                 |  |
|-----------------------|--|
| Measurement loop name |  |
| Display               |  |
| Damping               |  |
| Scaling               |  |
| Lock adjustment       |  |

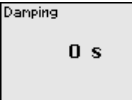

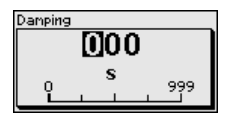

Factory setting is 0 s.

# Setup - Scaling In the menu item "Scaling variable" you define the scaling variable and unit of the measured value on the display, e.g. volume in I.

In addition to the offered standard units, there is the possibility, to create a user-defined unit.

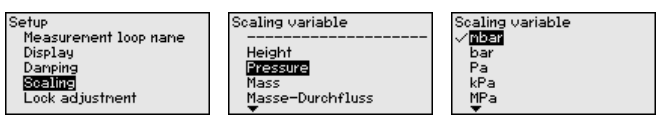

Furthermore, via menu item "*Scaling format*" you define the position of the comma and the assignment of the measured value for 0 % and 100 %.

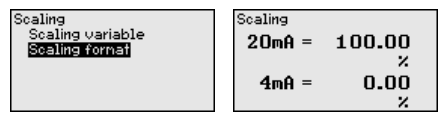

### Lock/unlock setup - Adjustment

In the menu item "*Lock/unlock adjustment*", you can protect the instrument parameters against unauthorized modification. The PIN is activated/deactivated permanently.

With active PIN, only the following adjustment functions are possible without entering a PIN:

- Select menu items and show data
- · Read data from the sensor into the display and adjustment module

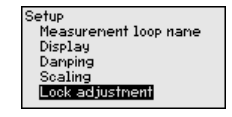

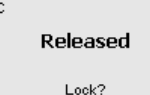

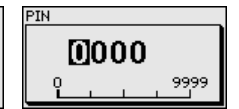

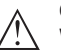

### Caution:

When the PIN is active, adjustment via PACTware/DTM as well as other systems is also blocked.

The PIN number is entered while locking.

Diagnostics - Device status

45300-EN-241010

In this menu item, the device status is displayed.

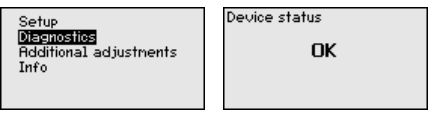

In case of instrument failure, an error code with text message is displayed. You can find information on cause and rectification in chapter "*Diagnosis and service*".

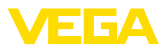

### Additional settings -Reset

After a reset, certain parameter adjustments made by the user are reset.

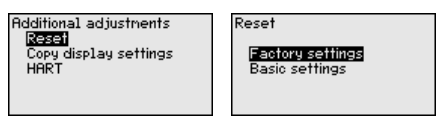

The following reset functions are available:

**Delivery status:** Restores the parameter settings at the time of shipment Ex factory including the order-specific settings.

**Basic settings:** Resetting the parameter settings to the default values of the respective instrument.

The following table shows the default values of the instrument. Depending on the instrument version or application, all menu items may not be available or some may be differently assigned:

| Reset | - | Setup |
|-------|---|-------|
|-------|---|-------|

| Menu item                | Parameter        | Basic settings               |
|--------------------------|------------------|------------------------------|
| Measurement<br>loop name |                  | Display                      |
| Display                  | Language         | -                            |
|                          | Displayed value  | Signal current               |
|                          | Backlight        | Switched off                 |
| Damping                  | Integration time | 0 s                          |
| Scaling                  | Scaling size     | %                            |
|                          | Scaling format   | 20 mA correspond to 100.00 % |
|                          |                  | 4 mA correspond to 0.00 %    |
| Lock adjustment          |                  | Released                     |

### **Reset - Additional settings**

| Menu item | Parameter    | Basic settings   |
|-----------|--------------|------------------|
| HART      | HART mode    | Secondary Master |
|           | HART address | Address 0        |

### Additional adjustments -Copy display settings

With this function, the display settings are copied.

The following parameters or settings are saved:

All parameters of the menu "Setup" as well as the menu item
 "Additional adjustments - HART mode"

| Additional adjustments |
|------------------------|
| Reset                  |
| Copy display settings  |
| LODT                   |
|                        |
|                        |

Device settings data?

The copied data are permanently saved in the display and adjustment module. They remain even in case of voltage loss.

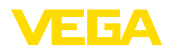

Note: 1 Before the data are stored in the instrument, they are checked to make sure they match the instrument. For this purpose, the instrument type of the source data as well as the target instrument are displayed. Storage takes place only after approval. Additional adjustments -With the parameter "HART Master mode" you define the instrument HART mode function as either Primary or Secondary Master. The parameter "HART address", defines the address of the sensor VEGADIS 82 communicates with via HART. HART Additional adjustments HART Master-Mode 'Secondary Master Primary Master Reset Copy display settings Master-Mode Address HART Adresse HART Address 600 п

The factory setting is "Secondary Master" and the address 00.

ę

15

Info - Instrument name In this menu item, you can read out the instrument name and the instrument serial number:

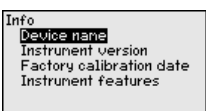

Info - Instrument version

In this menu item, the hardware and software version of the sensor is displayed.

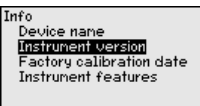

# Info - Factory calibration date

In this menu item, the date of the factory calibration of the instrument as well as the date of the last change of sensor parameters is displayed via the PC.

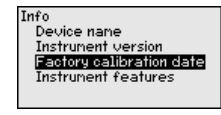

Info - Instrument features

In this menu item, instrument features such as approvals, electronics, housing as well as others are displayed.

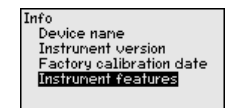

Instrument features Change/Show now?

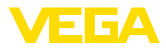

# 6.7 Parameter adjustment - VEGAPULS WL 61

### Main menu

The main menu is divided into four areas with the following functions:

Setup: Settings, for example, for medium, application, vessel form, adjustment, signal output

**Diagnosis:** Information, for example on the instrument status, peak indicator, measurement reliability, echo curve memory as well as simulation

Additional adjustment: False signal suppression, linearization, reset

Info: Instrument type and serial number

Setup - Application

With this menu item you can adapt the sensor to the measurement conditions. The following options are available:

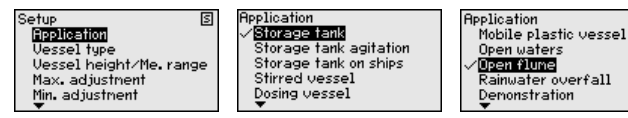

The selection "*Standpipe*" opens a new window in which the inner diameter of the applied standpipe is entered.

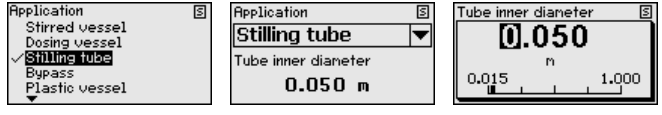

The following features form the basis of the applications:

#### Storage tank:

- Setup: large-volumed, upright cylindrical, spherical
- Medium speed: slow filling and emptying
- Process/measurement conditions:
  - Condensation
  - Smooth medium surface
  - Max. requirement to the measurement accuracy
- Properties, sensor:
  - Low sensitivity to sporadic false echoes
  - Stable and reliable measured values through averaging
  - High measurement accuracy
  - Short reaction time of the sensor not required

### Storage tank with product circulation:

- Setup: large-volumed, upright cylindrical, spherical
- Medium speed: slow filling and emptying
- Vessel: small laterally mounted or large top mounted stirrer
- Process/measurement conditions:
  - Relatively smooth medium surface
  - Max. requirement to the measurement accuracy
  - Condensation

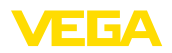

- Slight foam generation
- Overfilling possible
- Properties, sensor:
  - Low sensitivity to sporadic false echoes
  - Stable and reliable measured values through averaging
  - High measurement accuracy, because not set for max. speed
  - False signal suppression recommended

### Storage tank on ships (Cargo Tank):

- Medium speed: slow filling and emptying
- Vessel:
  - Installations in the bottom section (bracers, heating spirals)
  - High nozzles 200 ... 500 mm, also with large diameters
- Process/measurement conditions:
  - Condensation, buildup by movement
  - Max. requirement on measurement accuracy from 95 %
- Properties, sensor:
  - Low sensitivity to sporadic false echoes
  - Stable and reliable measured values through averaging
  - High measurement accuracy
  - False signal suppression required

### Stirrer vessel (reactor):

- Setup: all vessel sizes possible
- Medium speed:
  - Fast to slow filling possible
  - Vessel is filled and emptied very often
- Vessel:
  - Nozzle available
  - Large agitator blades of metal
  - Vortex breakers, heating spirals
- Process/measurement conditions:
  - Condensation, buildup by movement
  - Strong vortex generation
  - Very agitated surface, foam generation
- Properties, sensor:
  - Higher measurement speed through less averaging
  - Sporadic false echoes are suppressed

### Dosing vessel:

- Setup: all vessel sizes possible
- Medium speed:
  - Fast filling and emptying
  - Vessel is filled and emptied very often
- Vessel: tight installation situation
- Process/measurement conditions:
  - Condensation, buildup on the antenna
  - Foam generation
- Properties, sensor:
  - Measurement speed optimized by virtually no averaging
  - Sporadic false echoes are suppressed
  - False signal suppression recommended

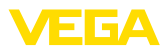

### Standpipe:

- Medium speed: very fast filling and emptying
- Vessel:
  - Vent hole
  - Joins like flanges, weld joints
  - Shifting of the running time in the tube
- Process/measurement conditions:
  - Condensation
  - Buildup
- Properties, sensor:
  - Measurement speed optimized through little averaging
  - Entering the tube inside diameter takes the running time shift into consideration
  - Echo detection sensitivity reduced

### Bypass:

- Medium speed:
  - Fast up to slow filling with short up to long bypass tube possible
  - Often the level is hold via a control facility
- Vessel:
  - Lateral outlets and inlets
  - Joins like flanges, weld joints
  - Shifting of the running time in the tube
- Process/measurement conditions:
  - Condensation
  - Buildup
  - Separation of oil and water possible
  - Overfilling into the antenna possible
- Properties, sensor:
  - Measurement speed optimized through little averaging
  - Entering the tube inside diameter takes the running time shift into consideration
  - Echo detection sensitivity reduced
  - False signal suppression recommended

### Plastic tank:

- Vessel:
  - Instrument fix mounted or built in
  - Measurement through the vessel top, if appropriate to the application
  - With empty vessel, the measurement can go through the bottom
- Process/measurement conditions:
  - Condensation on the plastic ceiling
  - In outdoor facilities, water and snow on vessel top possible
- Properties, sensor:
  - False signals outside the vessel are not taken into consideration
  - False signal suppression recommended

### Transportable plastic tank:

- Vessel:
  - Material and thickness different
  - Measurement through the vessel top

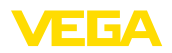

- Process/measurement conditions:
  - Measured value jump with vessel change
- Properties, sensor:
  - Quick adaptation to changing reflection conditions due to vessel change
  - False signal suppression required

### Open water (gauge measurement):

- Rate of level change: slow level change
- Process/measurement conditions:
  - Large distance from sensor to water surface
  - Extreme damping of output signal due to wave generation
  - Ice and condensation on the antenna possible
  - Spiders and insects build nests in the antennas
  - Floating material and animals sporadically appear on water surface
- Properties, sensor:
  - Stable and reliable measured values through frequent averaging
  - Insensitive in the close range

### Open flume (flow measurement):

- Rate of level change: slow level change
- Process/measurement conditions:
  - Ice and condensation on the antenna possible
  - Spiders and insects build nests in the antennas
  - Smooth water surface
  - Exact measurement result required
  - Distance to the water surface normally relatively large
- Properties, sensor:
  - Stable and reliable measured values through frequent averaging
  - Insensitive in the close range

### Rain water spillover (weir):

- Rate of level change: slow level change
- Process/measurement conditions:
  - Ice and condensation on the antenna possible
  - Spiders and insects build nests in the antennas
  - Turbulent water surface
  - Sensor flooding possible
- Properties, sensor:
  - Stable and reliable measured values through frequent averaging
  - Insensitive in the close range

### Demonstration:

- Setting for all applications which are not typically level measurement
  - Instrument demonstration
  - Object recognition/monitoring (additional settings required)
- Properties, sensor:

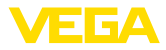

- Sensor accepts all measured value changes within the measuring range immediately
- High sensitivity to interference, because virtually no averaging

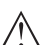

### Caution:

If liquids with different dielectric constants separate in the vessel, for example through condensation, the radar sensor can detect under certain circumstances only the medium with the higher dielectric constant. Keep in mind that layer interfaces can cause faulty measurements.

If you want to measure the total height of both liquids reliably, please contact our service department or use an instrument specially designed for interface measurement.

Setup - Vessel form Apart from the medium and the application, the vessel form itself can influence the measurement. To adapt the sensor to these measuring conditions, this menu item offers different options for vessel bottom and ceiling for certain applications.

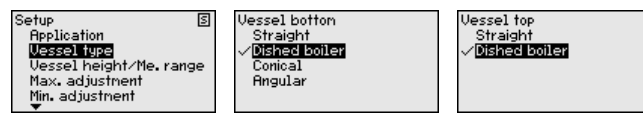

Enter the requested parameters via the appropriate keys, save your settings with *[OK]* and jump to the next menu item with the *[ESC]* and the *[->]* key.

Setup - Vessel height,<br/>measuring rangeThrough this selection the operating range of the sensor is adapted<br/>to the vessel height, which considerably increases measurement reli-<br/>ability under different basic conditions.

The min. adjustment must be carried out independently of this.

Enter the requested parameters via the appropriate keys, save your settings with *[OK]* and jump to the next menu item with the *[ESC]* and the *[->]* key.

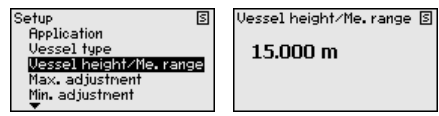

Setup - Adjustment Since the radar sensor is a distance measuring instrument, it is the distance from the sensor to the medium surface that is measured. To indicate the actual level, the measured distance must be assigned to a certain height percentage.

To perform the adjustment, enter the distance with full and empty vessel, see the following example:

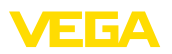

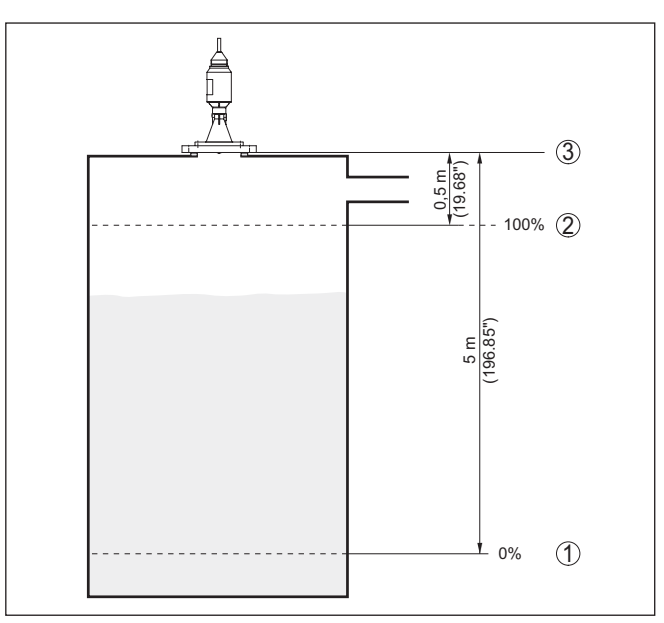

Fig. 20: Parameterisation example, Min./max. adjustment

- 1 Min. level = max. measuring distance
- 2 Max. level = min. measuring distance
- 3 Reference plane = Starting point for the measurement

If these values are not known, an adjustment with the distances of e.g. 10 % and 90 % is possible. Starting point for these distance specifications is always the sealing surface of the thread or flange. You can find specifications on the reference plane in chapter "*Technical data*". The actual level is calculated on the basis of these settings.

The actual product level during this adjustment is not important, because the min./max. adjustment is always carried out without changing the product level. These settings can be made ahead of time without the instrument having to be installed.

### Setup - Max. adjustment Proce

Proceed as follows:

 Select with [->] the menu item "Max. adjustment" and confirm with [OK].

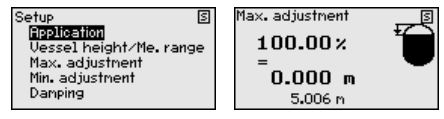

2. Prepare the percentage value for editing with *[OK]* and set the cursor to the requested position with *[->]*.

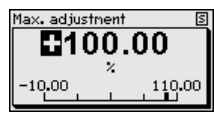

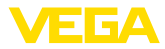

3. Set the requested percentage value with [+] and save with [OK]. The cursor jumps now to the distance value.

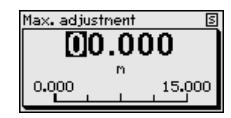

- 4. Enter the appropriate distance value in m (corresponding to the percentage value) for the full vessel. Keep in mind that the max. level must lie below the min. distance to the antenna edge.
- 5. Save settings with [OK]

### Setup - Min. adjustment Proceed as follows:

 Select the menu item "Setup" with [->] and confirm with [OK]. Now select with [->] the menu item "Min. adjustment" and confirm with [OK].

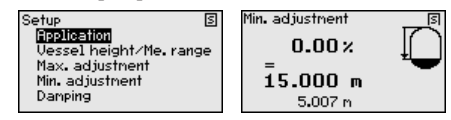

 Edit the percentage value with [OK] and set the cursor to the requested position with [->].

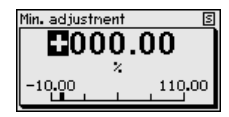

3. Set the requested percentage value with [+] and save with [OK]. The cursor jumps now to the distance value.

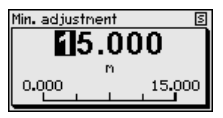

- Enter the suitable distance value in m for empty vessel (e.g. distance from the sensor to the vessel bottom) corresponding to the percentage value.
- Save settings with [OK] and move with [ESC] and [->] to the max. adjustment.

### Setup - Damping

To damp process-dependent measured value fluctuations, set an integration time of 0  $\dots$  999 s in this menu item.

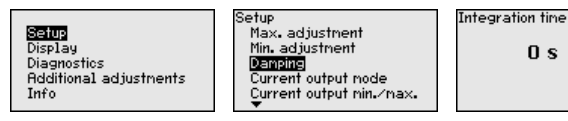

Depending on the sensor type, the factory setting is 0 s or 1 s.

# Setup - Current output (mode)

In the menu item "*Current output mode*" you determine the output characteristics and reaction of the current output in case of fault.

```
45300-EN-241010
```
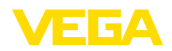

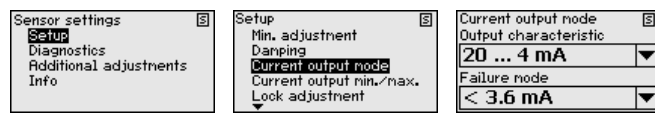

The default setting is output characteristics 4  $\dots$  20 mA, fault mode < 3.6 mA

#### Setup - Current output (Min./Max.)

In the menu item "*Current output Min./Max.*", you determine the reaction of the current output during operation.

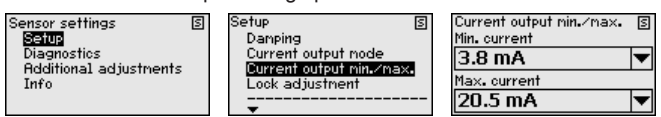

The default setting is min. current 3.8 mA and max. current 20.5 mA.

Setup - Lock adjustment In this menu item, the PIN is activated/deactivated permanently. Entering a 4-digit PIN protects the sensor data against unauthorized access and unintentional modifications. If the PIN is activated permanently, it can be deactivated temporarily (i.e. for approx. 60 min.) in any menu item.

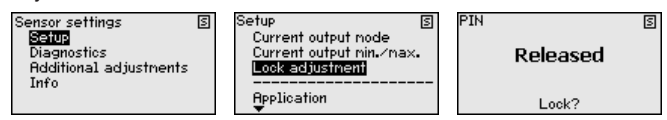

Only the following functions are permitted with activated PIN:

- Select menu items and show data
- Read data from the sensor into the display and adjustment module

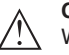

#### Caution:

When the PIN is active, adjustment via PACTware/DTM as well as other systems is also blocked.

In delivery status, the PIN is "0000".

the quality of the measurement.

# Diagnostics - Device status

In this menu item, the device status is displayed.

| Sensor settings S<br>Setup<br>MECINOSIOS<br>Additional adjustments<br>Info | Diagnostics (S)<br>Device status<br>Curve indication<br>Echo curve nenory<br>Simulation | Device status | 5 |
|----------------------------------------------------------------------------|-----------------------------------------------------------------------------------------|---------------|---|
|----------------------------------------------------------------------------|-----------------------------------------------------------------------------------------|---------------|---|

Diagnosis - Curve indication

45300-EN-241010

Sensor settings (5) Setup (0)<u>Sectos</u> Additional adjustments Info

| Diagnostics       |
|-------------------|
| Device status     |
| Curve indication  |
| Echo curve memory |
| Simulation        |
|                   |
|                   |

The "Echo curve" shows the signal strength of the echoes over the

measuring range in dB. The signal strength enables an evaluation of

S

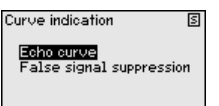

The "*False signal suppression*" displays the saved false echoes (see menu "*Additional settings*") of the empty vessel with signal strength in "dB" over the entire measuring range.

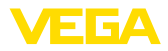

A comparison of echo curve and false signal suppression allows a more detailed statement about measurement reliability.

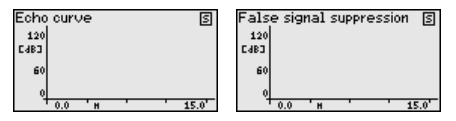

The selected curve is continuously updated. A submenu with zoom functions is opened with the *[OK]* key:

- "X-Zoom": Zoom function for the meas. distance
- "Y-Zoom": 1, 2, 5 and 10x signal magnification in "dB"
- "Unzoom": Reset the presentation to the nominal measuring range without magnification

Diagnostics - Echo curve memory The function "*Echo curve memory*" allows the echo curve to be saved at the time of setup.

#### Note:

This is generally recommended, however, for use of the Asset Management functions it is absolutely necessary. Saving should be carried out with a very low level.

With the adjustment software PACTware and a PC, a high resolution echo curve can be displayed and used to recognize signal changes during operation. In addition, the echo curve of setup can be displayed in the echo curve window and compared with the current echo curve.

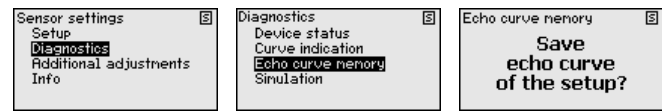

Diagnosis - Simulation

In this menu item you can simulate measured values via the current output. This allows the signal path to be tested, e.g. through downstream indicating instruments or the input card of the control system.

S

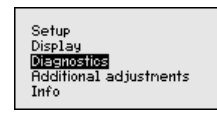

Diagnostics Device status Curve indication Echo curve memory **Simulation**  Sinulation Distance Percent Linear percent Current

How to start the simulation:

- 1. Push [OK]
- Select the requested simulation variable with [->] and confirm with [OK].
- 3. With *[OK]* you start the simulation, first of all the actual measured value is displayed in %
- 4. Start the editing mode with [OK]
- 5. Set the requested numerical value with [+] and [->].
- 6. Push [OK]

45300-EN-241010

S

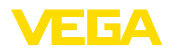

#### Note:

During simulation, the simulated value is output as 4 ... 20 mA current Т. value and digital HART signal.

How to interrupt the simulation:

- → Push [ESC]
- Information:
  - The simulation is automatically terminated 10 minutes after the last pressing of a key.

# signal suppression

Additional settings - False The following circumstances cause interfering reflections and can influence the measurement:

- High mounting nozzles
- Vessel internals such as struts
- Agitators
- Buildup or welded joints on vessel walls

A false signal suppression detects, marks and saves these false signals to ensure that they are ignored in the level measurement.

#### Note: 1

This should be done with the lowest possible level so that all potential interfering reflections can be detected.

Proceed as follows:

1. Select menu item "Additional settings" with [->] and confirm with [OK]. With [->] select the menu item "False signal suppression" and confirm with [OK].

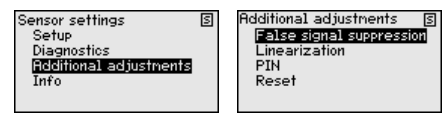

Confirm again with *IOK1*.

False signal suppression 🛽 S Change now?

Confirm again with [OK].

False signal suppression S

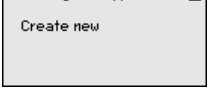

4. Confirm again with **[OK]** and enter the actual distance from the sensor to the product surface.

False signal suppression 🛽 S

Change now?

5. All interfering signals in this range are detected by the sensor and stored after being confirmed with [OK].

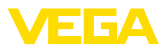

Note:

Check the distance to the medium surface, because if an incorrect (too large) value is entered, the existing level will be saved as a false signal. The level would then no longer be detectable in this area.

If a false signal suppression has already been created in the sensor, the following menu window appears when selecting "*False signal suppression*":

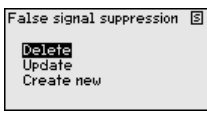

The menu item "*Delete*" is used to completely delete an already created false signal suppression. This is useful if the saved false signal suppression no longer matches the metrological conditions in the vessel.

The menu item "*Extend*" is used to extend an already existing false signal suppression. This is useful if a false signal suppression was carried out with a too high level and not all false signals could be detected. When selecting "*Extend*", the distance to the product surface of the created false signal suppression is displayed. This value can now be changed and the false signal suppression can be extended to this range.

Additional adjustments -Linearization curve A linearization is necessary for all vessels in which the vessel volume does not increase linearly with the level - e.g. a horizontal cylindrical or spherical tank - and the indication or output of the volume is required. Corresponding linearization curves are preprogrammed for these vessels. They represent the correlation between the level percentage and vessel volume.

By activating the appropriate curve, the volume percentage of the vessel is displayed correctly. If the volume should not be displayed in percent but e.g. in I or kg, a scaling can be also set in the menu item "*Display*".

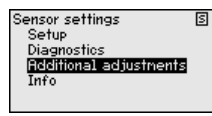

Additional adjustments (S) False signal suppression Linearization PIN Reset Linearization S **Linear** Horiz, cylinder Sphere Palner-Bowlus Flune <u>U</u>enturi

Enter the requested parameters via the appropriate keys, save your settings and jump to the next menu item with the **[ESC]** and **[->]** key.

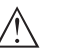

#### Caution:

Note the following if instruments with appropriate approval are used as part of an overfill protection system according to WHG:

If a linearisation curve is selected, the measuring signal is no longer necessarily linear to the filling height. This must be considered by the user especially when setting the switching point on the limit signal transmitter.

Additional settings -Reset After a reset, certain parameter adjustments made by the user are reset.

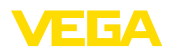

| ditional adjustments 🛛 😒 | Re  |
|--------------------------|-----|
| False signal suppression |     |
| Linearization            | Ē   |
| PIN                      | 1 8 |
| Reset                    | F   |
|                          | F   |

Reset S Factory settings Basic settings Setup False signal suppression Peak values Distance

The following reset functions are available:

**Delivery status:** Restores the parameter settings at the time of shipment from the factory, incl. order-specific settings. Any stored false signal suppression or user-programmed linearisation curve, as well as the measured value memory, are deleted.

**Basic settings:** Restores the parameter settings, incl. special parameters, to the default values of the respective instrument. Any stored false signal suppression or user-programmed linearisation curve, as well as the measured value memory, are deleted.

**Setup:** Restores the parameter settings made in the menu item Setup to the default values of the respective instrument. False signal suppression, user-programmed linearisation curve, measured value memory and event memory remain untouched. The linearisation is set to linear.

**False signal suppression:** Deletes a previously created false signal suppression. The false signal suppression created at the factory remains active.

**Peak indicator distance:** Resetting the measured min. and max. distances to the actual measured value.

The following table shows the default values of the instrument. Depending on the instrument version, not all menu items are available or some may be differently assigned:

| Menu                        | Menu item                         | Default value                                                       |
|-----------------------------|-----------------------------------|---------------------------------------------------------------------|
| Setup                       | Measurement<br>loop name          | Sensor                                                              |
|                             | Medium                            | Liquid/Water                                                        |
|                             | Application                       | Storage tank                                                        |
|                             | Vessel shape                      | Vessel bottom, dished form                                          |
|                             |                                   | Vessel top, dished form                                             |
|                             | Vessel height/<br>Measuring range | Recommended measuring range, see "Technical data" in the supplement |
|                             | Min. adjustment                   | Recommended measuring range, see "Technical data" in the supplement |
|                             | Max. adjustment                   | 0,000 m(d)                                                          |
|                             | Damping                           | 0.0 s                                                               |
|                             | Current output mode               | 4 20 mA, < 3.6 mA                                                   |
|                             | Current output -<br>Min./Max.     | Min. current 3.8 mA, max. current 20.5 mA                           |
|                             | Lock adjustment                   | Released                                                            |
| Additional adjust-<br>ments | Linearisation<br>curve            | Linear                                                              |

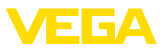

Additional settings - PIN Entering a 4-digit PIN protects the sensor data against unauthorized access and unintentional modification. In this menu item, the PIN is displayed or edited and changed. However, this menu item is only available if adjustment is enabled in the menu "Setup".

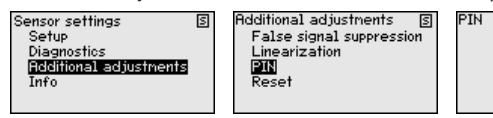

| Ν |             | 2 |
|---|-------------|---|
|   | Actual PIN  |   |
|   | 0           |   |
|   | Change now? |   |

In delivery status, the PIN is "0000".

Info - Instrument name In this menu item, you can read out the instrument name and the instrument serial number.

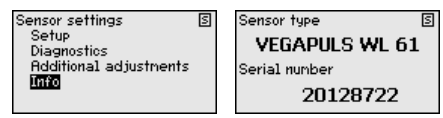

## 6.8 Parameter adjustment - VEGAWELL 52

The main menu is divided into four areas with the following functions:

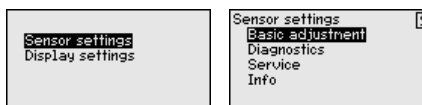

**Basic adjustment:** Settings, for example of the unit of measurement, position correction, adjustment, damping, signal output

Diagnosis: Information, for example, on device status, peak indicator

#### Service: Reset

Info: Instrument type and serial number

**Basic adjustment - Adjustment unit** In this menu item, the adjustment units of the instrument are determined. The selection determines the unit displayed in the menu items "*Min. adjustment (Zero)*" and "*Max. adjustment (Span)*".

#### Unit of measurement:

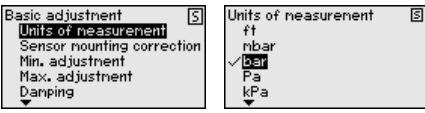

If the level should be adjusted in a height unit, the density of the medium must also be entered later during the adjustment.

Enter the requested parameters via the appropriate keys, save your settings with *[OK]* and jump to the next menu item with the *[ESC]* and the *[->]* key.

 Basic adjustment - Position correction
 The installation position of the instrument can shift the measured value (offset). The position correction compensates this offset. By doing so, the actual measured value is taken over automatically.

Main menu

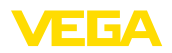

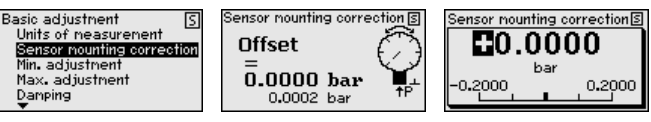

If the actual measured value should be taken over as correction value during automatic position correction, this value must not be influenced by product coverage or static pressure.

With the manual position correction, the offset value can be determined by the user. Select for this purpose the function "*Edit*" and enter the requested value.

Save your settings with **[OK]** and move with **[ESC]** and **[->]** to the next menu item.

After the position correction is carried out, the actual measured value is corrected to 0. The corrective value appears with an inverse sign as offset value in the display.

The position correction can be repeated as often as necessary. However, if the sum of the corrective values exceeds 20 % of the nominal measuring range, then no position correction is possible.

Parameterization example During adjustment, the pressure is entered e.g. for the level with full and empty vessel, see following example:

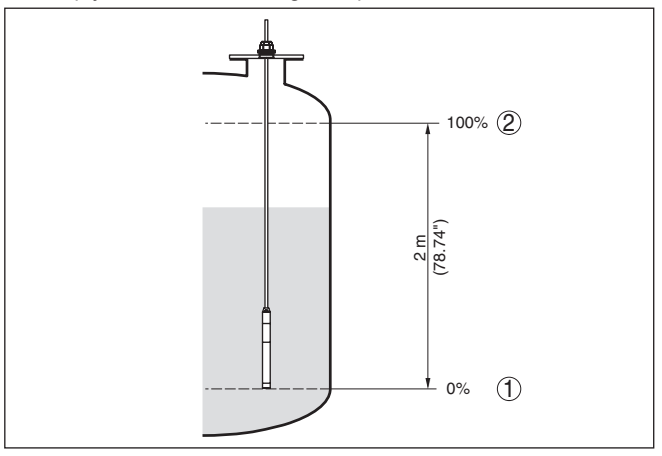

Fig. 21: Parameter adjustment example Min./max. adjustment, level measurement

- 1 Min. level = 0 % corresponds to 0.0 mbar
- 2 Max. level = 100 % corresponds to 196.2 mbar

If these values are not known, an adjustment with filling levels of e.g. 10% and 90% is also possible. By means of these settings, the real filling height is then calculated.

The actual product level during the adjustment is not important, because the min./max. adjustment is always carried out without changing the product level. These settings can be made ahead of time without the instrument having to be installed.

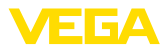

| i                                     | <b>Note:</b><br>If the adjustment ranges are exceeded, the entered value will not be accepted. Editing can be interrupted with <i>[ESC]</i> or corrected to a value within the adjustment ranges.                                                                                                    |
|---------------------------------------|----------------------------------------------------------------------------------------------------|
| Basic adjustment - Min.<br>adjustment | <ul> <li>Proceed as follows:</li> <li>Select the menu item "Setup" with [-&gt;] and confirm with [OK]. Now select with [-&gt;] the menu item "Adjustment", then "Min. adjustment" and confirm with [OK].</li> <li>Basic adjustment sensor nounting correction adjustment of the displayment of the displayment o</li></ul> |
| Basic adjustment - Max.<br>adjustment | <ul> <li>Proceed as follows:</li> <li>1. Select with [-&gt;] the menu item "Max. adjustment" and confirm with [OK].</li> <li>Basic adjustment Sensor nounting correction Damping Unearization</li> <li>2. Edit the percentage value with [OK] and set the cursor to the requested position with [-&gt;].</li> <li>3. Set the requested percentage value (e.g. 90 %) with [+] and save with [OK]. The cursor jumps now to the pressure value.</li> <li>4. Enter the pressure value for the full vessel (e.g. 900 mbar) corresponding to the percentage value.</li> <li>5. Save settings with [OK]</li> <li>The max. adjustment is finished.</li> <li>For an adjustment with filling, simply enter the actual measured value indicated at the bottom of the display.</li> </ul>                                                                                                    |
| Basic adjustment - Damp-<br>ing       | To damp process-dependent measured value fluctuations, set an integration time of 0 999 s in this menu item. The increment is 0.1 s.                                                                                                    |

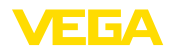

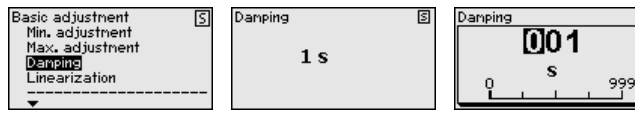

Factory setting is 0 s.

**Basic adjustment - Lin**earization A linearization is necessary for all vessels in which the vessel volume does not increase linearly with the level - e.g. a horizontal cylindrical or spherical tank - and the indication or output of the volume is required. Corresponding linearization curves are preprogrammed for these vessels. They represent the correlation between the level percentage and vessel volume. The linearization applies to the measured value indication and the current output.

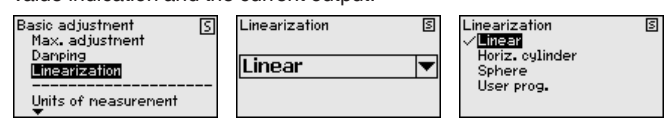

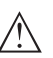

#### Caution:

Note the following, if the respective sensor is used as part of an overfill protection system according to WHG:

If a linearisation curve is selected, the measuring signal is no longer necessarily linear to the filling height. This must be considered by the user especially when setting the switching point on the limit signal transmitter.

| In this menu item, t                                                  | he d | evice status is display                              | ed | I.                         |
|-----------------------------------------------------------------------|------|------------------------------------------------------|----|----------------------------|
| Sensor settings<br>Basic adjustnent<br>Diagnostics<br>Service<br>Info | S    | Diagnostics <u>S</u><br>Device status<br>Peak values | 5  | Device status<br><b>OK</b> |

**Diagnosis - Peak indica**tor The respective min. and max. measured values are saved in the sensor. The two values are displayed in menu item "*Peak indicator, pressure*".

In another window you can carry out a reset of the peak values separately.

| Sensor settings<br>Basic adjustment<br>Diagnostics<br>Service | 5 | Diagnostics<br>Device status<br>Peak values | S | value<br>Min.<br>Max.<br>Temperat | - 0.011<br>6.000 | b      |
|---------------------------------------------------------------|---|---------------------------------------------|---|-----------------------------------|------------------|--------|
| Info                                                          |   |                                             |   | Min.<br>Max.                      | 17.88<br>27.70   | 9<br>9 |

Service - Reset

**Diagnostics - Device** 

status

45300-EN-241010

After a reset, certain parameter adjustments made by the user are reset.

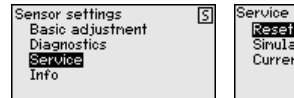

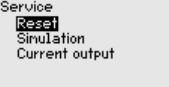

S

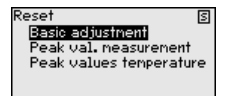

The following table shows the default values of the instrument:

S

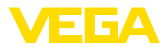

| Reset - | Basic ad | justment |
|---------|----------|----------|
|---------|----------|----------|

| Menu item                | Parameter                | Default value                                     |
|--------------------------|--------------------------|---------------------------------------------------|
| Unit of measure-<br>ment | Unit of measure-<br>ment | mbar (with nominal measuring range<br>≤ 400 mbar) |
|                          |                          | bar (with nominal measuring ranges<br>≥ 1 bar)    |
| Position correc-<br>tion |                          | 0.00 bar                                          |
| Adjustment               | Min. adjustment          | 0.00 bar                                          |
|                          |                          | 0.00 %                                            |
|                          | Max. adjustment          | Nominal measuring range in bar                    |
|                          |                          | 100.00 %                                          |
| Damping                  | Integration time         | 0 s                                               |

#### **Reset - Diagnosis**

| Menu item      | Parameter   | Default value            |
|----------------|-------------|--------------------------|
| Peak indicator | Pressure    | Actual measured value    |
|                | Temperature | Actual temperature value |

#### **Reset - Service**

| Menu item      | Parameter | Default value                                          |
|----------------|-----------|--------------------------------------------------------|
| Current output | Mode      | Output characteristics 4 20 mA, failure mode < 3.6 mA. |
|                | Min./Max. | Min. current 3.8 mA, max. current 20.5 mA              |

Service - Simulation

After a reset, certain parameter adjustments made by the user are reset.

| Sensor settings <u>S</u><br>Basic adjustment<br>Diagnostics<br>Service<br>Info | ] Service<br>Reset<br>Simulation<br>Current output | S Simulation<br>Percenti<br>Linear percent<br>Current<br>Pressure |  |
|--------------------------------------------------------------------------------|----------------------------------------------------|-------------------------------------------------------------------|--|
|--------------------------------------------------------------------------------|----------------------------------------------------|-------------------------------------------------------------------|--|

# Service - Current output (mode)

In the menu item "*Current output mode*" you determine the output characteristics and reaction of the current output in case of fault.

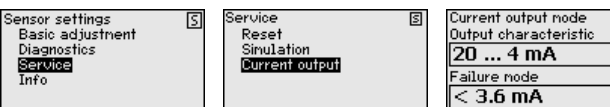

The default setting is output characteristics 4  $\dots$  20 mA, fault mode < 3.6 mA.

## Service - Current output (min./max.)

In the menu item "*Current output Min./Max.*", you determine the reaction of the current output during operation.

45300-EN-241010

S

S

T

-

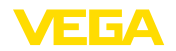

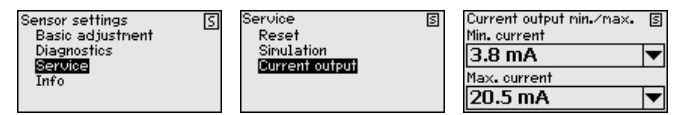

The default setting is min. current 3.8 mA and max. current 20.5 mA.

# Info - Instrument name In this menu item, you read out the instrument type and the serial number:

| Sensor type   | s |
|---------------|---|
| VEGAWELL 52   |   |
| Serial number |   |
| 26064919      |   |
|               |   |

#### 6.9 Parameter adjustment - Sensors from other manufacturers via Generic HART

#### • Information: The following

The following menu contains only menu items in English. Switching to another language is not possible.

Sensor Settings The menu

The menu "Sensor settings" is divided into 5 sections with the following function:

| Sensor settings    | N |
|--------------------|---|
| TAG                |   |
| PV unit            |   |
| Range values       |   |
| Extended functions |   |
| Diagnostics        |   |
|                    |   |

- TAG
  - Measurement loop designation
- PV unit
  - Unit of the Primary Value
- Range values
  - Measuring range begin and final value
- Extended functions
  - Damping, polling address, reset etc.
- Diagnostics
  - Device status, serial number, parameter change counter etc.

S

The submenu points are described below.

# **Sensor Settings - TAG** In the menu item "*TAG*" you edit a twelve-digit measurement loop designation.

The available digits include:

- Letters from A ... Z
- Numbers from 0 ... 9
- Special characters +, -, /, -

| Sensor settings (S)<br>FTC<br>PU unit<br>Range values<br>Extended functions<br>Diagnostics | TAG<br>SENSOR |
|--------------------------------------------------------------------------------------------|---------------|
|--------------------------------------------------------------------------------------------|---------------|

#### Sensor Settings - PV-Unit

In the menu item "*PV unit*" the unit of the output Primary Value is set, e.g. the filling height. The available units depend on the connected sensor.

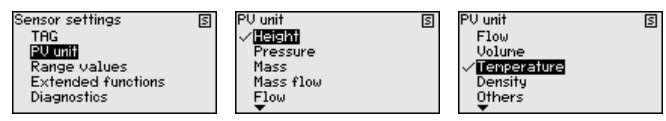

Sensor Settings - Range In the menu item "Range values" the measuring range begin and end value as well as the zero point of the sensor are determined. Furthermore the values can be edited or the current measured values accepted.

Proceed as follows:

1. Select with [->] the menu item "Range values" and confirm with [OK].

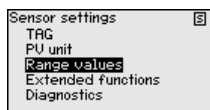

 Select with [->] the menu item "PV Upper Range value" or "PV Lower Range value" and confirm with [OK]. The currently set values are displayed:

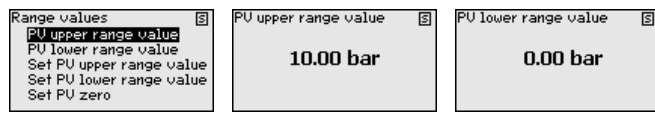

3. Select with [->] the menu item "Set PV Upper Range value" or "Set PV Lower Range value" and confirm with [OK].

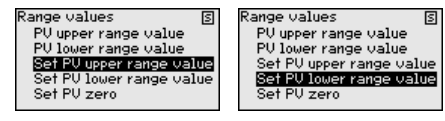

Confirm with [OK] the acceptance of the current measured value as new value for the range.

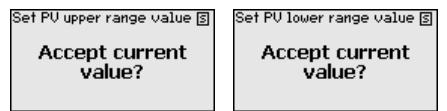

 Select with [->] the menu item "Set PV zero" and confirm with [OK].

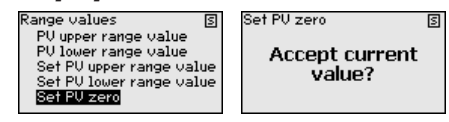

Confirm with [OK] the acceptance of the current measured value as new value for the zero.

The adjustment of the ranges is hence finished.

45300-EN-241010

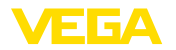

| Extended functions                        | In the menu item " <i>Extended functions</i> " extended sensor functions are set.                                                                                                    |
|-------------------------------------------|----------------------------------------------------------------------------------------------------|
|                                           | Sensor settings     Sensor settings     Extended functions     Extended functions     Sensor settings       TAG     PU damping     Message       PU unit     Polling address     Reset       Range values     Long TAG     Galivation       Extended functions     Message                                                                                                    |
|                                           | The functions are described below.                                                                                                    |
| Extended functions - PV-<br>Damping       | For damping of process-related measured value fluctuatios, set an integration time for the Primary Value in the menu item " <i>PV-Damping</i> ".                                                                                                    |
|                                           | Extended functions S PU damping S PU damping S PU damping S PU damping S D damping S D dam                                                                                                    |
| Extended functions - Poll-<br>ing Address | The parameter " <i>Polling address</i> ", defines the address of the sensor VEGADIS 82 communicates with via HART.                                                                                                    |
|                                           | It is furthermore determined if the current in the signal circuits is fixed set to 4 mA or is variable with the measured value 4 20 mA.                                                                                                    |
|                                           | Extended functions S<br>PU damping<br>PU damping<br>PU damping<br>Polling address S<br>Long TRG<br>Message<br>Reset<br>Polling address S<br>Polling address S<br>Polli |
| Extended functions -<br>Long TAG          | In the menu item " <i>Long TAG</i> " you edit the first 16 positions of a 32-digit HART measurement loop identification for the sensor.                                                                                                    |
| -                                         | Extended functions (S)<br>PU damping<br>Polling address<br>Long TAG (S)<br>Polling address<br>Long TAG<br>Ressage<br>Reset                                                                                                    |
| Extended functions -<br>Message           | In the menu item " <i>Message</i> " you edit the first 16 positions of a 24-digit message stored in the sensor for polling.                                                                                                    |
|                                           | Extended functions S<br>Polling address<br>Long TRG<br>Wessage<br>Reset<br>Calibration                                                                                                    |
| Extended functions -<br>Reset             | In the menu item " <i>Reset</i> " you trigger a restart of the connected sen-<br>sor. The signal cable is not interrupted.                                                                                                    |
|                                           | Extended functions S<br>Long TAG<br>Message<br>Reset S<br>Restart device?                                                                                                    |
| Extended functions -<br>Calibration       | In the menu item " <i>Calibration</i> " set a current for the signal circuit devi-<br>ating from 4 mA (Trim loop current zero) or 20 mA (Trim loop current<br>gain).                                                                                                    |

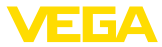

If the measured value uses the Lower Range Value, the current in the signal circuit uses the value set here. The same applies to the Upper Range Value.

|                                          | Extended functions S<br>Message<br>Reset<br>Cationation<br>PU danping                                                   | Trin 100p current zero                                                                                   | Trin loop current gain         Image: Second second se |
|------------------------------------------|----------------------------------------------------------------------------------------------------|----------------------------------------------------------------------------------------------------|----------------------------------------------------------------------------------------------------|
| Diagnostics                              | Various diagnosis funct<br>tics".                                                                                       | ions are available in                                                                                    | the menu item " <i>Diagnos</i> -                                                                                                    |
|                                          | TAG<br>PV unit<br>Range values<br>Extended functions                                                                    | Device status 1/2<br>Device status 2/2<br>Serial number<br>Config. changed flag<br>Final assembly number |                                                                                                    |
|                                          | The functions are descu                                                                                                 | ribed below.                                                                                             |                                                                                                    |
| Diagnostics - Device<br>Status           | In the menu item "Devic<br>can be retrieved. The de<br>power supply interruptic<br>measured values outsid               | ce Status" information<br>evice status includes<br>ons, signal circuit spo<br>de the specified rang      | on about the device status<br>s sensor malfunctions,<br>ecifications as well as<br>ge.                                                                                                    |
|                                          | Diagnostics<br>Device status 1/2<br>Device status 2/2<br>Serial number<br>Config. changed flag<br>Final assembly number | Device status 1/2<br>Device nalfunction<br>Cold start<br>More status available<br>Loop current fixed     | B         Device status 2/2         S           0         Loop current saturated         0           0         Non-PV out of limits         0           0         PV out of limits         0           0         PV out of limits         0                                                                                                    |
| Diagnostics - Serial                     | In the menu item "Seria                                                                                                 | I Number" the serial                                                                                     | number is retrieved.                                                                                                    |
| Number                                   | Diagnostics<br>Device status 1/2<br>Device status 2/2<br>Serial number<br>Config. changed flag<br>Final assembly number | Serial number<br><b>26994450</b>                                                                         | 3                                                                                                    |
| Diagnostics - Config.<br>changed flag    | In the menu item "Confi<br>changes carried out is r                                                                     | <i>ig. changed flag</i> " the<br>retrieved. Reset rese                                                   | e number of parameter<br>ets this value to zero again.                                                                                                    |
|                                          | Diagnostics S<br>Device status 1/2                                                                                      | Config. changed flag                                                                                     | S Config. changed flag S                                                                                                    |
|                                          | Serial number<br>Config. changed flag                                                                                   | 1                                                                                                    | 0                                                                                                    |
|                                          | Final assembly number                                                                                                   | Reset?                                                                                                   | Reset?                                                                                                    |
| Diagnostics - Final as-<br>sembly number | The menu item " <i>Final a</i><br>device. Upgraded on sir<br>ics can thus be traced a                                   | ssembly number" ide<br>te such as e.g. on the<br>and referenced for pla                                  | entifies the edition of the<br>e electronics or mechan-<br>lant documentation.                                                                                                    |

| Diagnostics                                                                                              | S | Final assembly number S |
|----------------------------------------------------------------------------------------------------|---|-------------------------|
| Device status 1/2<br>Device status 2/2<br>Serial number<br>Config. changed flag<br>Final assembly number |   | 0                       |

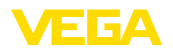

## 7 Set up with smartphone/tablet/PC/ notebook via Bluetooth

#### 7.1 Preparations

A display and adjustment module with optional Bluetooth functionality is required to establish a connection via Bluetooth. The following hardware and software versions of the VEGADIS 82 re also required:

- Hardware: 1.02.00
- Software: 1.14.00

Make sure that the Bluetooth function of the display and adjustment module is activated. For this, the switch on the bottom side must be set to "On".

Factory setting is "On".

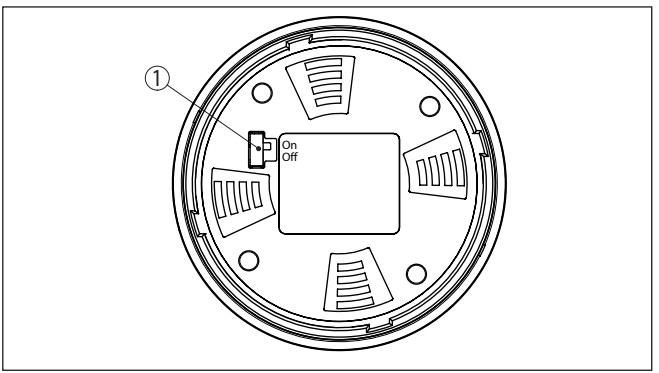

Fig. 22: Activate Bluetooth 1 Bluetooth switch

On Bluetooth active Off Bluetooth not active

Change device PIN The security concept of Bluetooth operation absolutely requires that the default setting of the sensor PIN be changed. This prevents unauthorized access to the sensor.

The default setting of the device PIN is "**0000**". Change the device PIN in the adjustment menu, e.g. to "**1111**" (see "*Setup - Unlock/Lock adjustment*").

After the device PIN has been changed, the adjustment on the display and adjustment module is locked, however can be enabled again. For access (authentication) with Bluetooth, the modified PIN is still effective.

## 7.2 Connecting

Preparations

#### Smartphone/Tablet

Start the VEGA Tools app and select the function "Setup". The smartphone/tablet searches automatically for Bluetooth-capable instruments in the area.

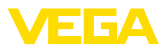

#### PC/Notebook

Start PACTware and the VEGA project assistant. Select the device search via Bluetooth and start the search function. The device automatically searches for Bluetooth-capable devices in the vicinity.

 Connecting
 The message "Searching ..." is displayed.

 All found instruments will be listed in the adjustment window. The search is continued automatically.

 Select the requested instrument in the device list.

The message "Connecting ... " is displayed.

Authenticate For the very first connection setup, the operating tool must authenticate itself on VEGADIS 82 using the device PIN. After the first successful authentication, the device PIN is saved on the operating tool and a new authentication request is no longer required.

For authentication, enter in the next menu window the 4-digit sensor PIN.

#### Note:

If an incorrect sensor PIN is entered, the PIN can only be entered again after a delay time. This time gets longer after each incorrect entry.

# 7.3 Parameterisation example with the VEGA Tools app

Enter parameters

The adjustment menu is divided into two halves:

On the left you will find the navigation area with the menus "Setup", "Extended functions" as well as "Diagnosis".

The selected menu item, recognisable by the colour change, is displayed in the right half.

| 10:5  | 3 Donnerstag 26. 1 | Sept.      |   |                                          | <b>국 86 % </b> ) |
|-------|--------------------|------------|---|------------------------------------------|------------------|
|       | Back               | VEGADIS 82 |   | Scaling                                  |                  |
| 1,460 | mA                 | Display    |   | Conversion to absolute measured variable |                  |
| Setup |                    |            |   |                                          |                  |
| 1     | Setup              |            | > |                                          |                  |
| 0     | Display            |            | > | mA Volume Mass                           |                  |
| V     | Damping            |            | > |                                          |                  |
| 240   | Scaling            |            | × |                                          |                  |
| Diagn | ostics             |            |   |                                          |                  |
| v     | Diagnostics        |            | 2 | Scaling variable<br>Other                | >                |
| Addit | onal settings      |            |   | Scaling unit                             | >                |
| 5     | Reset              |            | > | Scaling format                           |                  |
| HART  | HART               |            | > | 2.82.82                                  |                  |
| Info  |                    |            |   | 20 mA correspond to 100,00 %             | >                |
| (i)   | Info               |            | ž | 4 mA correspond to<br>0.00 %             | >                |
| 200   | Device charact     | teristics  | > |                                          |                  |
| 0     | Customer serv      | rice       | > |                                          |                  |
| Meas  | ured values        |            |   |                                          |                  |
| w     | Measured valu      | ies        | > |                                          |                  |
|       |                    |            |   |                                          |                  |

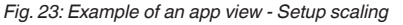

45300-EN-241010

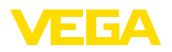

Enter the requested parameters and confirm via the keyboard or the editing field. The settings are then active in the device.

Close the app to terminate connection.

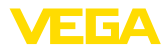

## 8 Setup via PACTware

#### 8.1 Connect the PC

Via interface adapter

The PC is connected via the interface adapter to the device. Parameter adjustment options:

- VEGADIS 82
- Sensor

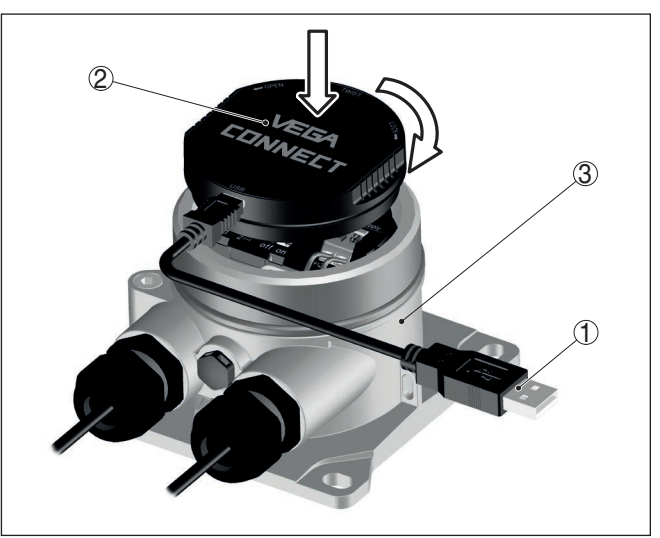

Fig. 24: Connection of the PC via interface adapter

- 1 USB cable to the PC
- 2 Interface adapter
- 3 VEGADIS 82

Via HART modem

The PC is connected via a HART modem to the sensor side of the VEGADIS 82.

Parameter adjustment options:

Sensor

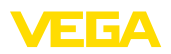

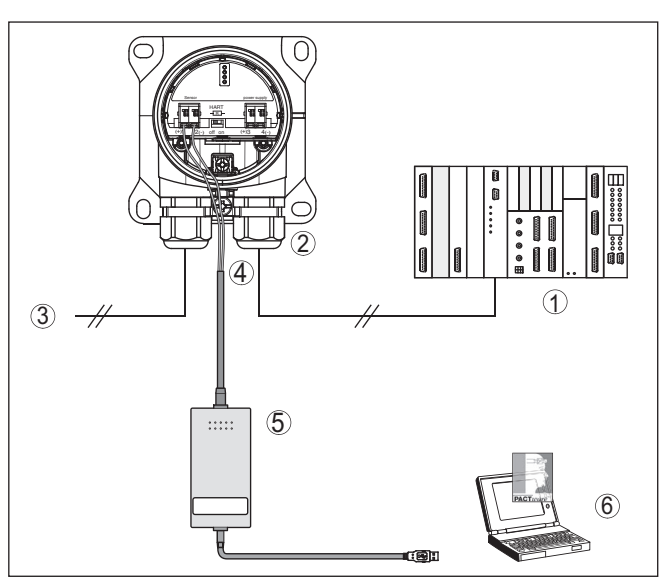

Fig. 25: Connecting the PC via HART to the signal cable

- 1 Processing system/PLC/Voltage supply
- 2 VEGADIS 82
- 3 To the sensor
- 4 Connection cable with 2 mm pins and terminals
- 5 HART modem
- 6 PC

#### 8.2 Parameter adjustment

#### Prerequisites

For parameter adjustment of the instrument via a Windows PC, the configuration software PACTware and a suitable instrument driver (DTM) according to FDT standard are required. The latest PACTware version as well as all available DTMs are compiled in a DTM Collection. The DTMs can also be integrated into other frame applications according to FDT standard.

#### • Note: To ens

To ensure that all instrument functions are supported, you should always use the latest DTM Collection. Furthermore, not all described functions are included in older firmware versions. You can download the latest instrument software from our homepage. A description of the update procedure is also available in the Internet.

Further setup steps are described in the operating instructions manual "*DTM Collection/PACTware*" attached to each DTM Collection and which can also be downloaded from the Internet. Detailed descriptions are available in the online help of PACTware and the DTMs.

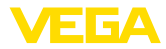

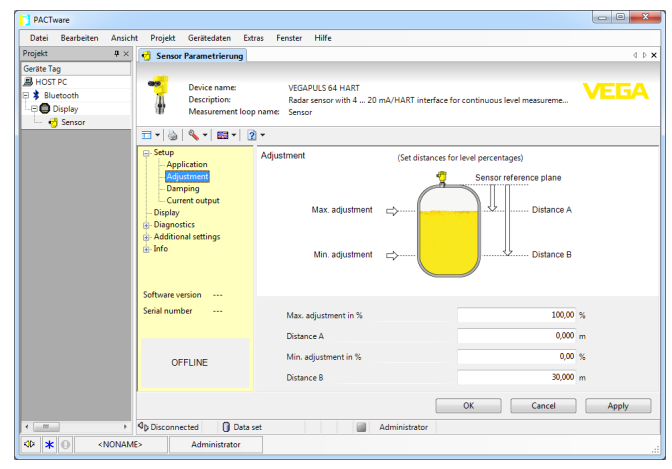

Fig. 26: Example of a DTM view

## 8.3 Save parameter adjustment data

We recommend documenting or saving the parameterisation data via PACTware. That way the data are available for multiple use or service purposes.

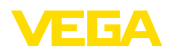

## 9 Diagnostics and servicing

#### 9.1 Maintenance

 Maintenance
 If the device is used properly, no special maintenance is required in normal operation.

 Cleaning
 The cleaning helps that the type label and markings on the instrument are visible.

 Take note of the following:
 Use only cleaning agents which do not corrode the housings, type label and seals

 Use only cleaning methods corresponding to the housing protection rating

#### 9.2 Diagnostics

The instrument supports the self-monitoring and diagnosis of the connected sensor. Status or failure messages are displayed according to the sensor via display and adjustment module, PACTware/DTM and EDD.

You can find a detailed overview of this function in the operating instructions of the respective sensor.

# External display and adjustment unit

Sensors

The following table shows the error codes and text messages of the VEGADIS 82 and gives information on the cause and removal.

| Code                            | Cause                                  | Rectification                                       |
|---------------------------------|----------------------------------------|-----------------------------------------------------|
| Text message                    |                                        |                                                     |
| S003                            | CRC error during                       | Carry out a reset                                   |
| CRC-error                       | self-check                             | Send instrument for repair                          |
| F008                            | Sensor in boot phase                   | Check sensor connection                             |
| Sensor not found                | HART communica-<br>tion malfunctioning | Check HART address sensor                           |
| F013                            | Sensor signals error,                  | Check sensor parameter ad-                          |
| Sensor or meas-                 | no valid measured                      | justment                                            |
| urement loop<br>malfunctioning  | value                                  | Send instrument for repair                          |
| F014                            | Short-circuit or sen-                  | Check cable                                         |
| Sensor input: Short-<br>circuit | sor current > 21 mA                    | Check sensor                                        |
| F015                            | Line break or sensor                   | Check cable                                         |
| Sensor input: Line<br>break     | current < 3.6 mA                       | Check sensor, probably already in the run-in period |
| S021                            | Scaling span too                       | Carry out scaling again                             |
| Scaling: Span too<br>small      | small                                  | Increase the distance between min. and max. scaling |

45300-EN-241010

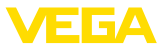

| Code                                        | Cause                                             | Rectification                                                      |
|---------------------------------------------|---------------------------------------------------|--------------------------------------------------------------------|
| Text message                                |                                                   |                                                                    |
| S022<br>Scaling: Value too                  | Scaling value too<br>high                         | Check scaling values, correct, if necessary                        |
| Coco                                        | Concertin boot nhoos                              | Chaol concerner and                                                |
| Measured value: not valid                   | Measured value not valid                          | justment                                                           |
| F034                                        | EEPROM: CRC error                                 | Switch the instrument off and on                                   |
| EEPROM: CRC error                           |                                                   | Carry out reset to default setting                                 |
|                                             |                                                   | Send instrument for repair                                         |
| F035                                        | ROM: CRC error                                    | Switch the instrument off and on                                   |
| ROM: CRC error                              |                                                   | Carry out reset to default setting                                 |
|                                             |                                                   | Send instrument for repair                                         |
| F036<br>No executable soft-                 | Instrument software not executable (dur-          | Wait until software update is fin-<br>ished                        |
| ware version                                | ing software update or after failed update)       | Carry out another software up-<br>date                             |
| F037                                        | Error of the RAM                                  | Switch the instrument off and on                                   |
| RAM defective                               | in the internal data                              | Carry out reset to default setting                                 |
|                                             | memory                                            | Send instrument for repair                                         |
| F040                                        | Hardware error                                    | Switch the instrument off and on                                   |
| General hardware                            |                                                   | Carry out reset to default setting                                 |
| error                                       |                                                   | Send instrument for repair                                         |
| S053<br>Sensor measuring<br>range too small | Sensor measuring<br>range not read cor-<br>rectly | HART communication error:<br>Check sensor cable and screen-<br>ing |
|                                             |                                                   | Switch the instrument off and on                                   |

## 9.3 Rectify faults

#### Reaction when malfunction occurs

The operator of the system is responsible for taking suitable measures to rectify faults.

4 ... 20 mA signal

Connect a multimeter in the suitable measuring range according to the wiring plan. The following table describes possible errors in the current signal and helps to eliminate them:

| Error                                               | Cause                                                    | Rectification                                                         |
|-----------------------------------------------------|----------------------------------------------------------|-----------------------------------------------------------------------|
| 4 20 mA signal not stable                           | Fluctuating measured value                               | Set damping                                                           |
| 4 20 mA signal missing                              | Electrical connection faulty                             | Check connection, correct, if necessary                               |
|                                                     | Voltage supply missing                                   | Check cables for breaks; repair if nec-<br>essary                     |
|                                                     | Operating voltage too low, load resist-<br>ance too high | Check, adapt if necessary                                             |
| Current signal greater than 22 mA, less than 3.6 mA | Sensor electronics defective                             | Replace device or send in for repair de-<br>pending on device version |

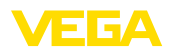

| Reaction after fault recti-<br>fication | Depending on the reason for the fault and the measures taken, the steps described in chapter " <i>Setup</i> " must be carried out again or must be checked for plausibility and completeness. |
|-----------------------------------------|----------------------------------------------------------------------------------------------------|
| 24 hour service hotline                 | Should these measures not be successful, please call in urgent cases the VEGA service hotline under the phone no. +49 1805 858550.                                                            |
|                                         | days a week around the clock.                                                                                                    |
|                                         | Since we offer this service worldwide, the support is provided in English. The service itself is free of charge, the only costs involved are the normal call charges.                         |

## 9.4 Exchanging the electronics module

In case of a defect, the user can replace the electronics module with another one of identical type.

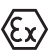

In Ex applications, only instruments and electronics modules with appropriate Ex approval may be used.

If there is no electronics module available on site, one can be ordered from the agency serving you.

## 9.5 Software update

The following components are required to update the instrument software:

- Instrument
- Voltage supply
- Interface adapter VEGACONNECT
- PC with PACTware
- Current instrument software as file

You can find the current instrument software as well as detailed information on the procedure in the download area of our homepage: <u>www.vega.com</u>.

You can find information about the installation in the download file.

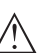

#### Caution:

Instruments with approvals can be bound to certain software versions. Therefore make sure that the approval is still effective after a software update is carried out.

You can find detailed information in the download area at <u>www.vega.com</u>.

## 9.6 How to proceed if a repair is necessary

On our homepage you will find detailed information on how to proceed in the event of a repair.

So that we can carry out the repair quickly and without queries, generate a instrument return form there with the data of your device.

The following is required:

• The serial number of the instrument

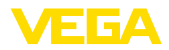

- A short description of the fault
- Details of the medium, if applicable

Print the generated instrument return form.

Clean the instrument and pack it damage-proof.

Send the printed instrument return form and possibly a safety data sheet together with the device.

You will find the address for the return on the generated instrument return form.

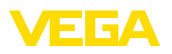

## 10 Dismount

## 10.1 Dismounting steps

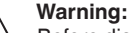

Before dismounting, be aware of dangerous process conditions such as e.g. pressure in the vessel or pipeline, high temperatures, corrosive or toxic media etc.

Take note of chapters "Mounting" and "Connecting to voltage supply" and carry out the listed steps in reverse order.

## 10.2 Disposal

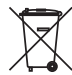

Pass the instrument on to a specialised recycling company and do not use the municipal collecting points.

Remove any batteries in advance, if they can be removed from the device, and dispose of them separately.

If personal data is stored on the old device to be disposed of, delete it before disposal.

If you have no way to dispose of the old instrument properly, please contact us concerning return and disposal.

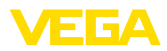

## 11 Certificates and approvals

## 11.1 Approvals for Ex areas

Approved versions for use in hazardous areas are available or in preparation for the device or the device series.

You can find the relevant documents on our homepage.

## 11.2 Conformity

The device complies with the legal requirements of the applicable country-specific directives or technical regulations. We confirm conformity with the corresponding labelling.

The corresponding conformity declarations can be found on our homepage.

Due to the design of its process fittings, the device does not subject of EU pressure device directive if it is operated at process pressures  $\leq$  200 bar.

## 11.3 NAMUR recommendations

NAMUR is the automation technology user association in the process industry in Germany. The published NAMUR recommendations are accepted as the standard in field instrumentation.

The device fulfils the requirements of the following NAMUR recommendations:

- NE 21 Electromagnetic compatibility of equipment
- NE 53 Compatibility of field devices and display/adjustment components

For further information see www.namur.de.

#### 11.4 Environment management system

Protection of the environment is one of our most important duties. That is why we have introduced an environment management system with the goal of continuously improving company environmental protection. The environment management system is certified according to DIN EN ISO 14001.

Help us to meet these requirements and observe the environmental instructions in the chapters "*Packaging, transport and storage*", "*Disposal*" of this instructions manual.

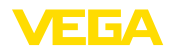

## 12 Supplement

## 12.1 Technical data

#### Materials and weights

Materials

| <ul> <li>Plastic housing</li> </ul>                                                                              | Plastic PBT (Polyester)                                                  |
|----------------------------------------------------------------------------------------------------|--------------------------------------------------------------------------|
| <ul> <li>Aluminium housing</li> </ul>                                                                            | Aluminium die-casting AlSi10Mg, powder-coated (Basis: Polyester)         |
| <ul> <li>Stainless steel housing</li> </ul>                                                                      | 316L precision casting                                                   |
| - Seal between housing and housing lid                                                                           | NBR (stainless steel housing), silicone (Aluminium/plas-<br>tic housing) |
| <ul> <li>Inspection window in housing cover<br/>(in version with display and adjust-<br/>ment module)</li> </ul> | Polycarbonate, coated                                                    |
| <ul> <li>Cable gland/Seal insert</li> </ul>                                                                      | PA/NBR                                                                   |
| <ul> <li>Ground terminal</li> </ul>                                                                              | 316L                                                                     |
| Deviating materials - Ex d version                                                                               |                                                                          |
| <ul> <li>Inspection window in housing cover<br/>(in version with display and adjust-<br/>ment module)</li> </ul> | Single-pane safety glass                                                 |
| <ul> <li>Cable gland/Seal insert</li> </ul>                                                                      | Brass nickel-plated/NBR                                                  |
| Materials for carrier rail mounting                                                                              |                                                                          |
| <ul> <li>Adapter plate, housing side</li> </ul>                                                                  | 316                                                                      |
| <ul> <li>Adapter plate, carrier rail side</li> </ul>                                                             | Zinc die casting                                                         |
| <ul> <li>Mounting screws</li> </ul>                                                                              | 316                                                                      |
| Materials for tube mounting                                                                                      |                                                                          |
| - Brackets                                                                                                    | StSt                                                                     |
| <ul> <li>Mounting screws</li> </ul>                                                                              | StSt                                                                     |
| Materials for panel mounting                                                                                     |                                                                          |
| - Housing                                                                                                    | PPE                                                                      |
| <ul> <li>Transparent cover</li> </ul>                                                                            | PS                                                                       |
| <ul> <li>Screw clamps</li> </ul>                                                                                 | St, nickel plated                                                        |
| Material sun protection                                                                                          | 316L                                                                     |
| Weights without mounting elements appro                                                                          | DX.                                                                      |
| <ul> <li>Plastic housing</li> </ul>                                                                              | 0.35 kg (0.772 lbs)                                                      |
| <ul> <li>Aluminium housing</li> </ul>                                                                            | 0.7 kg (1.543 lbs)                                                       |
| <ul> <li>Stainless steel housing</li> </ul>                                                                      | 2.0 kg (4.409 lbs)                                                       |
| Mounting elements approx.                                                                                        |                                                                          |
| <ul> <li>Brackets for tube mounting</li> </ul>                                                                   | 0.4 kg (0.882 lbs)                                                       |
| - Adapter plate for carrier rail mounting                                                                        | 0.5 kg (1.102 lbs)                                                       |
|                                                                                                    |                                                                          |

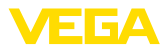

#### Torques

| Max. torque for NPT cable glands and Conduit tubes    |                      |  |
|-------------------------------------------------------|----------------------|--|
| <ul> <li>Plastic housing</li> </ul>                   | 10 Nm (7.376 lbf ft) |  |
| <ul> <li>Aluminium/Stainless steel housing</li> </ul> | 50 Nm (36.88 lbf ft) |  |

#### Signal and supply circuit

| Operating voltage max.                                                     | 35 V DC                   |  |
|----------------------------------------------------------------------------|---------------------------|--|
| Voltage drop with current value 4 20 n                                     | nA                        |  |
| <ul> <li>Without lighting</li> </ul>                                       | max. 2.2 V                |  |
| <ul> <li>With lighting</li> </ul>                                          | max. 3.2 V                |  |
| <ul> <li>With Bluetooth</li> </ul>                                         | max. 3.2 V                |  |
| <ul> <li>With activated HART resistance ad-<br/>ditionally max.</li> </ul> | 4.5 V                     |  |
| HART resistance                                                            | 200 Ω                     |  |
| Current range                                                              | 3.5 22.5 mA <sup>1)</sup> |  |
| Overcurrent resistance                                                     | 100 mA                    |  |
| Reverse voltage protection                                                 | Available                 |  |
| Functional safety                                                          | SIL non-reactive          |  |
| Current measurement (reference temperature 20 °C)                          |                           |  |
| Measuring range loop current                                               | 3.5 22.5 mA               |  |
|                                                                            |                           |  |

| Deviation               | ±0.1 % of 20 mA              |
|-------------------------|------------------------------|
| Temperature coefficient | $\pm 0.1$ % of the span/10 K |
| Interval                | 250 ms                       |

#### Display and adjustment module

| Display and adjustment module                          |                        |
|--------------------------------------------------------|------------------------|
| Display element                                        | Display with backlight |
| Measured value indication                              |                        |
| <ul> <li>Number of digits</li> </ul>                   | 5                      |
| Adjustment elements                                    |                        |
| – 4 keys                                               | [OK], [->], [+], [ESC] |
| Protection rating                                      |                        |
| - unassembled                                          | IP20                   |
| <ul> <li>Mounted in the housing without lid</li> </ul> | IP40                   |
| Materials                                              |                        |
| - Housing                                              | ABS                    |
| <ul> <li>Inspection window</li> </ul>                  | Polyester foil         |
| Functional safety                                      | SIL non-reactive       |

<sup>1)</sup> If the loop current is not sufficient for operation, the display does not work. When the measured values are outside the measuring range, a message is displayed instead of the measured value.

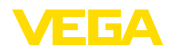

#### Adjustment elements

Slide switch in the connection compart- Activating/deactivating the integrated HART resistor ment

| A sector in sector and sector and                             |                                                                      |
|---------------------------------------------------------------|----------------------------------------------------------------------|
| Ambient conditions                                            |                                                                      |
| Storage and transport temperature                             | -40 … +80 °C (-40 … +176 °F)                                         |
| Ambient temperature                                           |                                                                      |
| <ul> <li>without display and adjustment<br/>module</li> </ul> | -40 +80 °C (-40 +176 °F)                                             |
| - With display and adjustment module                          | -20 +70 °C (-4 +158 °F)                                              |
| Process conditions                                            |                                                                      |
| Vibration resistance                                          | 4 g at 5 200 Hz according to EN 60068-2-6 (vibration with resonance) |
| Vibration resistance with carrier rail mounting               | 1 g at 5 200 Hz according to EN 60068-2-6 (vibration with resonance) |
| Shock resistance                                              | 100 g, 6 ms according to EN 60068-2-27 (mechanical shock)            |
| Electromechanical data                                        |                                                                      |
| Options of the cable entry                                    |                                                                      |
| <ul> <li>Cable entry</li> </ul>                               | M20 x 1.5, ½ NPT                                                     |
| <ul> <li>Cable gland</li> </ul>                               | M20 x 1.5, ½ NPT                                                     |
| <ul> <li>Blind plug</li> </ul>                                | M20 x 1.5; ½ NPT                                                     |
| <ul> <li>Closing cap</li> </ul>                               | ½ NPT                                                                |
| Connection terminals                                          |                                                                      |
| – Туре                                                        | Spring-loaded terminal                                               |
| <ul> <li>Stripping length</li> </ul>                          | 8 mm                                                                 |
| Wire cross-section of the connection cab                      | le (according to IEC 60228)                                          |
| - Massive wire, stranded wire                                 | 0.2 2.5 mm <sup>2</sup> (AWG 24 14)                                  |
| - Stranded wire with end sleeve                               | 0.2 1.5 mm <sup>2</sup> (AWG 24 16)                                  |

#### Electromechanical data - Panel mounting

| Protection rating                                                   |                                     |  |
|---------------------------------------------------------------------|-------------------------------------|--|
| Electrical protective measures                                      |                                     |  |
| <ul> <li>Stranded wire with end sleeve</li> </ul>                   | 0.25 0.75 mm² (AWG 24 18)           |  |
| <ul> <li>Massive wire, stranded wire</li> </ul>                     | 0.2 1.5 mm <sup>2</sup> (AWG 24 16) |  |
| Wire cross-section of the connection cable (according to IEC 60228) |                                     |  |
| <ul> <li>Stripping length</li> </ul>                                | 8 mm                                |  |
| – Туре                                                              | Spring-loaded terminal              |  |
| Terminals, plug connector                                           |                                     |  |

45300-EN-241010

IP66/IP67 acc. to IEC 60529, Type 4X acc. to NEMA

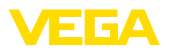

| <ul> <li>Housing for panel mounting (mount-<br/>ed)</li> </ul> | IP40 acc. to IEC 60529, Type 1 acc. to NEMA                 |
|----------------------------------------------------------------|-------------------------------------------------------------|
| - Aluminium/Stainless steel housing                            | IP66/IP68 (0.2 bar) acc. to IEC 60529, type 6P acc. to NEMA |
| Connection of the feeding power supply unit                    | Networks of overvoltage category III                        |
| Altitude above sea level                                       |                                                             |
| - by default                                                   | up to 2000 m (6562 ft)                                      |
| - with connected overvoltage protection                        | up to 5000 m (16404 ft)                                     |
| Pollution degree <sup>2)</sup>                                 | 4                                                           |
| Protection class                                               | II                                                          |

#### 12.2 HART communication, HART commands

HART is a bidirectional communication protocol enabling the data access between intelligent field devices and host systems.

The digital HART signal is formed from the frequencies 1200 and 2200 Hz, which represent bit information 1 and 0 respectively. The frequency changeover (FSK = frequency shift keying) used is based on the Bell 202 data communication standard.202 data communication standard.

The digital signal contains information from the device, including PV, device status, diagnosis and additional measured or calculated values etc.

The VEGADIS 82 supports the HART commands listed below.

You can find further information on HART under https://fieldcommgroup.org.

| Command-No. | Command-Name                          | Function |
|-------------|---------------------------------------|----------|
| 00          | Device serial number, Revision levels | Read     |
| 01          | PV Unit                               | Read     |
| 03          | Dynamic Variables and Loop Current    | Read     |
| 06          | Polling address                       | Write    |
| 07          | Loop Configuration                    | Read     |
| 12          | Message                               | Read     |
| 13          | Тад                                   | Read     |
| 15          | PV-Upper/-Lower range Value/-Damping  | Read     |
| 16          | Final assembly number                 | Read     |
| 17          | Message                               | Write    |
| 18          | Тад                                   | Write    |
| 20          | Long Tag                              | Read     |
| 22          | Long Tag                              | Write    |
| 34          | PV-damping                            | Write    |
| 35          | Upper/Lower range Value               | Write    |

#### Supported HART commands

45300-EN-241010

<sup>2)</sup> When used with fulfilled housing protection

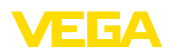

| Command-No. | Command-Name                  | Function |
|-------------|-------------------------------|----------|
| 36          | Set upper range value         | Write    |
| 37          | Set lower range value         | Write    |
| 38          | Reset Config changed flag     | Write    |
| 40          | Enter/Exit Fixed Current Mode | Write    |
| 42          | Restart device                | Write    |
| 43          | Set PV zero                   | Write    |
| 44          | PV Unit                       | Write    |
| 45          | Trim loop current zero        | Write    |
| 45          | Trim Loop current gain        | Write    |
|             |                               |          |

## 12.3 Dimensions

#### **VEGADIS 82, plastic housing**

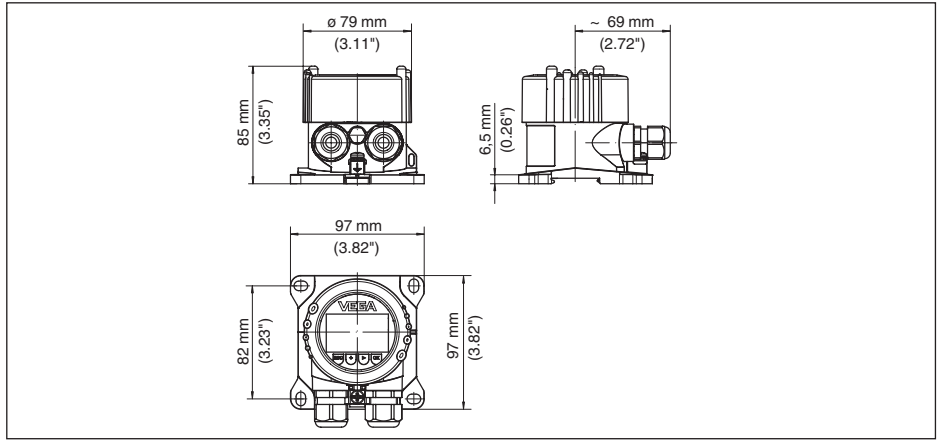

Fig. 27: VEGADIS 82 with plastic housing

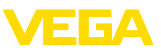

#### VEGADIS 82, plastic housing (panel mounting)

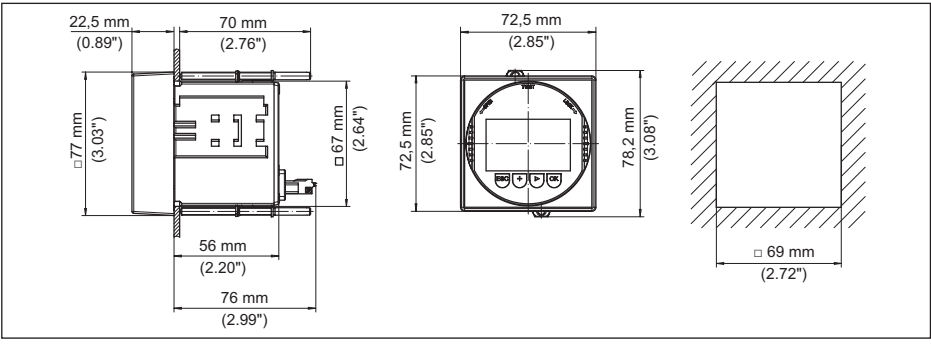

Fig. 28: VEGADIS 82 with plastic housing for panel mounting

**VEGADIS 82, aluminium housing** 

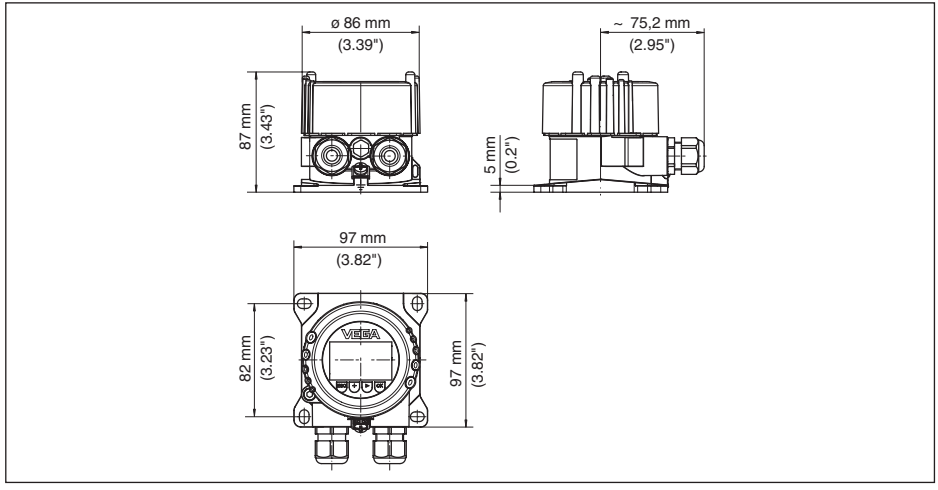

Fig. 29: VEGADIS 82 with Aluminium housing

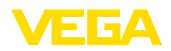

#### VEGADIS 82, Stainless steel housing (precision casting)

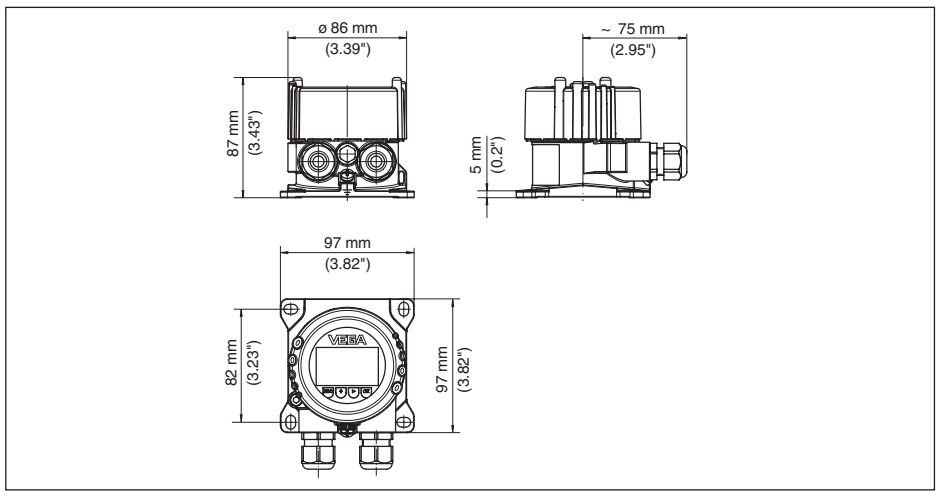

Fig. 30: VEGADIS 82, with stainless steel housing (precision casting)

#### **Mounting elements**

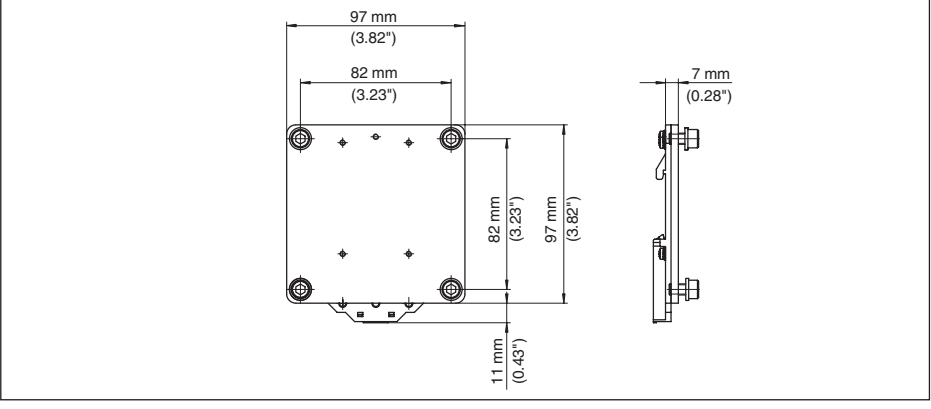

Fig. 31: Adapter plate for carrier rail mounting of VEGADIS 82

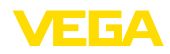

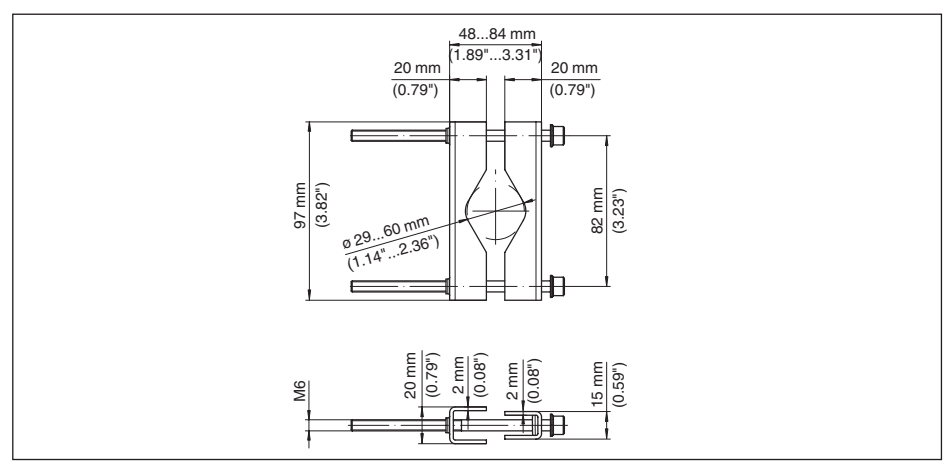

Fig. 32: Brackets for tube mounting of VEGADIS 82

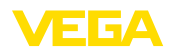

## 12.4 Industrial property rights

VEGA product lines are global protected by industrial property rights. Further information see <u>www.vega.com</u>.

VEGA Produktfamilien sind weltweit geschützt durch gewerbliche Schutzrechte.

Nähere Informationen unter www.vega.com.

Les lignes de produits VEGA sont globalement protégées par des droits de propriété intellectuelle. Pour plus d'informations, on pourra se référer au site <u>www.vega.com</u>.

VEGA lineas de productos están protegidas por los derechos en el campo de la propiedad industrial. Para mayor información revise la pagina web <u>www.vega.com</u>.

Линии продукции фирмы ВЕГА защищаются по всему миру правами на интеллектуальную собственность. Дальнейшую информацию смотрите на сайте <u>www.vega.com</u>.

VEGA系列产品在全球享有知识产权保护。

进一步信息请参见网站<<u>www.vega.com</u>。

#### 12.5 Trademark

All the brands as well as trade and company names used are property of their lawful proprietor/ originator.

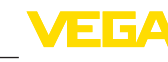

## INDEX

## A

Adjustment 35, 36, 43 – Max. adjustment 44 – Min. adjustment 44 – System 24 Adjustment menu 25, 42 Application area 7

## С

Calibration 49 Change the language 25 Connection – Cable 14 – Steps 15 – Technology 15 Copy sensor settings 28 Current output 36, 37, 46 Curve display – Echo curve 37 – False signal suppression 37

## D

Damping 26, 36, 44 Default values 28, 41, 45 Device status 37 Display lighting 26 Documentation 7

## E

Echo curve of the setup 38 Error codes 57 Extended functions 49

**F** False signal suppression 39

**G** Grounding 15

#### Н

HART mode 29

#### 

Instrument versions 7

#### L

Linearisation 45 Linearisation curve 40 Lock adjustment 27, 37 Long TAG 49

#### Μ

Main menu 30 Message 49 Modes 9 Mounting – Carrier rail 11 – Front panel 13 – Position 11 – Tube 12

## 0

Overfill protection according to WHG 40

## Ρ

Peak indicator – Pressure 45 PIN 42 Polling Address 49 Position correction 42 PV-Damping 49 PV-Unit 48

## Q

QR code 7

## R

Range values 48 Repair 59 Reset 28, 40, 45, 49

## S

Scaling 27 Serial number 7 Service hotline 59 Set display parameters 26 Simulation 38, 46

## Т

Type label 7

## V

Vessel – Vessel height 34 – Vessel shape 34 Voltage supply 14
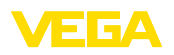

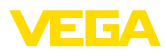

|  |  |  |  |  |  |  |  |  |  |  |  | [ |
|--|--|--|--|--|--|--|--|--|--|--|--|---|
|  |  |  |  |  |  |  |  |  |  |  |  | ! |
|  |  |  |  |  |  |  |  |  |  |  |  | - |

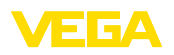

Printing date:

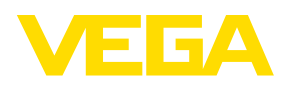

All statements concerning scope of delivery, application, practical use and operating conditions of the sensors and processing systems correspond to the information available at the time of printing. Subject to change without prior notice

© VEGA Grieshaber KG, Schiltach/Germany 2024

VEGA Grieshaber KG Am Hohenstein 113 77761 Schiltach Germany

Phone +49 7836 50-0 E-mail: info.de@vega.com www.vega.com